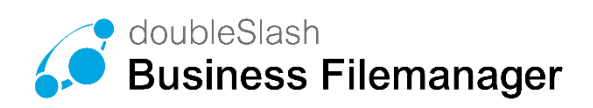

www.business-filemanager.de

# DIE BUSINESS CLOUD- EINFACH, SICHER, FLEXIBEL

Alle Funktionen verständlich beschrieben.

# Benutzerhandbuch

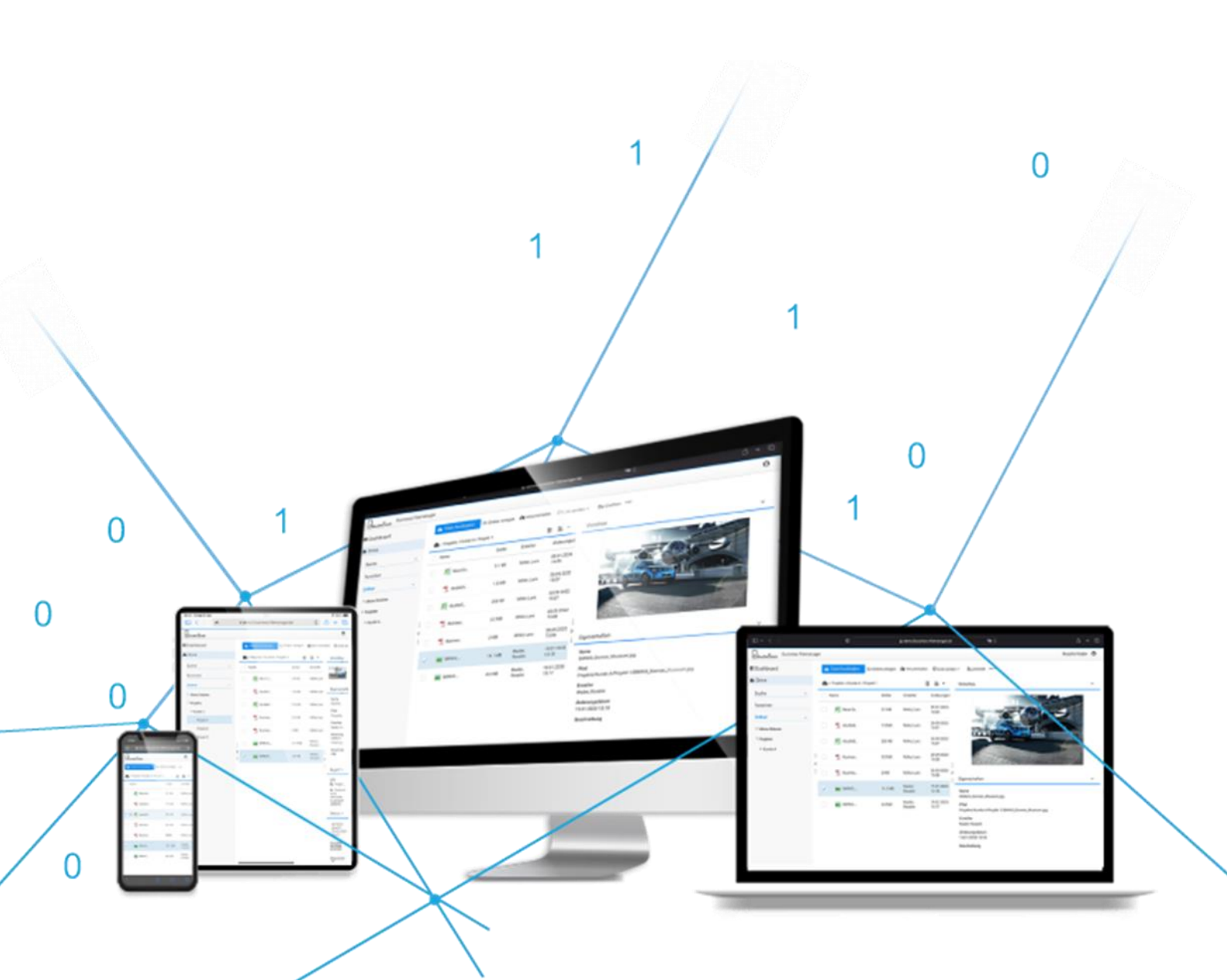

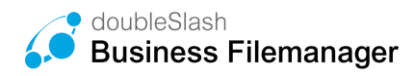

# Willkommen

Willkommen zum Benutzerhandbuch vom doubleSlash Business Filemanager – der modernen Dateitransfer-Lösung für Unternehmen.

In diesem Handbuch werden Ihnen alle Funktionen der Webapplikation ausführlich erklärt. Sollten dennoch Fragen offenbleiben, wenden Sie sich bitte an Ihren IT-Support.

#### Information für IT-Administratoren:

Sämtliche Kontaktmöglichkeiten finden Sie in den im Angebotsprozess hinterlegten Support-Vereinbarungen.

# Inhaltsverzeichnis

| 2.       Dateien hoch-/herunterladen       6         2.1.       Dateien hochladen       6         2.2.       Dateien herunterladen       7         3.       Ordner erstellen       8         3.1.       Dateien / Ordner umbennen       9         3.2.       Dateien/Ordner verschieben und kopieren       10         4.       Ordnerberechtigungen verwalten       11         4.1.       Benutzer/Benutzergruppen berechtigen       11         4.2.       Berechtigungen ändern und löschen       14         5.       Zugriff auf Dateien und Ordner       16         5.1.       Zugriffstatus von Dateien und Ordner ändern       16         5.2.       Funktion "Link senden"       18         5.3.       Status       19         5.4.       Dateien und Ordner löschen       20         5.5.       Dateien und Ordner wiederherstellen       21         6.       Projektordner       23       6.1.         7.1.       Benutzerkonto bearbeiten       25         7.2.       Anbindung Ihrer Cloud über WebDAV (Windows)       27         7.3.       Windows SyncClient installieren       30         8.       Business Filemanager Plugins / erweiterte Funktionalitäten       32 </th <th>1. Be</th> <th>nutzer anmelden 5</th>                                           | 1. Be | nutzer anmelden 5                                        |
|----------------------------------------------------------------------------------------------------|-------|----------------------------------------------------------|
| 2.1.       Dateien hochladen       6         2.2.       Dateien herunterladen       7         3.       Ordner erstellen       8         3.1.       Dateien / Ordner umbennen       9         3.2.       Dateien/Ordner verschieben und kopieren       10         4.       Ordnebrechtigungen verwalten       11         4.1.       Benutzer/Benutzergruppen berechtigen       11         4.2.       Berechtigungen ändern und löschen       14         5.       Zugriff auf Dateien und Ordner       16         5.1.       Zugriffstatus von Dateien und Ordner ändern       16         5.2.       Funktion "Link senden"       18         5.3.       Status       19         5.4.       Dateien und Ordner löschen       20         5.5.       Dateien und Ordner wiederherstellen       21         6.1.       Verlaufsprotokoll für Dateien und Ordner       23         6.1.       Verlaufsprotokoll für Dateien und Ordner       25         7.1.       Benutzerkonto bearbeiten       25         7.2.       Anbindung Ihrer Cloud über WebDAV (Windows)       27         7.3.       Windows SyncClient installieren       30         8.       Business Filemanager Plugins / erweiterte Funktionalitäten                                                                   | 2. Da | teien hoch-/herunterladen6                               |
| 2.2.       Dateien herunterladen       7         3.       Ordner erstellen       8         3.1.       Dateien / Ordner umbennen       9         3.2.       Dateien/Ordner verschieben und kopieren       10         4.       Ordnerberechtigungen verwalten       11         4.1.       Benutzer/Benutzergruppen berechtigen       11         4.2.       Berechtigungen ändern und löschen       14         5.       Zugriff auf Dateien und Ordner       16         5.1.       Zugriffstatus von Dateien und Ordner ändern       16         5.2.       Funktion "Link senden"       18         5.3.       Status       19         5.4.       Dateien und Ordner löschen       20         5.5.       Dateien und Ordner wiederherstellen       21         6.       Projektordner       23         6.1.       Verlaufsprotokoll für Dateien und Ordner       23         7.1.       Benutzerkonto bearbeiten       25         7.2.       Anbindung Ihrer Cloud über WebDAV (Windows)       27         7.3.       Windows SyncClient installieren       30         8.       Business Filemanager Plugins / erweiterte Funktionalitäten       32         8.1.       Watch: Dateien und Ordner beobachten <t< td=""><td>2.1.</td><td>Dateien hochladen</td></t<>                   | 2.1.  | Dateien hochladen                                        |
| 3.       Ordner erstellen                                                                                                    | 2.2.  | Dateien herunterladen7                                   |
| 3.1. Dateien / Ordner umbennen       9         3.2. Dateien/Ordner verschieben und kopieren       10         4. Ordnerberechtigungen verwalten       11         4.1. Benutzer/Benutzergruppen berechtigen       11         4.2. Berechtigungen ändern und löschen       14         5. Zugriff auf Dateien und Ordner       16         5.1. Zugriffstatus von Dateien und Ordner ändern       16         5.2. Funktion "Link senden"       18         5.3. Status       19         5.4. Dateien und Ordner löschen       20         5.5. Dateien und Ordner wiederherstellen       21         6. Projektordner       23         6.1. Verlaufsprotokoll für Dateien und Ordner       23         7.1. Benutzerkonto bearbeiten       25         7.2. Anbindung Ihrer Cloud über WebDAV (Windows)       27         7.3. Windows SyncClient installieren       28         7.4. Outlook-Add-In installieren       23         8.1. Watch: Dateien und Ordner beobachten       32         8.2. Inbox: Der elektronische Briefkasten       33         8.3. Support-Plugin       37         8.4. User Relation Repository Plugin       38         8.5. Registration: andere Benutzer einladen       39         8.6. Reminder Plugin       41         8.7. Versionier                    | 3. Or | dner erstellen                                           |
| 3.2.       Dateien/Ordner verschieben und kopieren       10         4.       Ordnerberechtigungen verwalten       11         4.1.       Benutzer/Benutzergruppen berechtigen       11         4.2.       Berechtigungen ändern und löschen       14         5.       Zugriff auf Dateien und Ordner       16         5.1.       Zugriffstatus von Dateien und Ordner ändern       16         5.2.       Funktion "Link senden"       18         5.3.       Status       19         5.4.       Dateien und Ordner löschen       20         5.5.       Dateien und Ordner viederherstellen       21         6.       Projektordner       23         6.1.       Verlaufsprotokoll für Dateien und Ordner       23         7.1.       Benutzerkonto bearbeiten       25         7.2.       Anbindung Ihrer Cloud über WebDAV (Windows)       27         7.3.       Windows SyncClient installieren       30         8.       Business Filemanager Plugins / erweiterte Funktionalitäten       32         8.1.       Watch: Dateien und Ordner beobachten       32         8.2.       Inbox: Der elektronische Briefkasten       33         8.3.       Support-Plugin       37         8.4.       User Relation Reposit                                                            | 3.1.  | Dateien / Ordner umbennen                                |
| 4.       Ordnerberechtigungen verwalten       11         4.1.       Benutzer/Benutzergruppen berechtigen       11         4.2.       Berechtigungen ändern und löschen       14         5.       Zugriff auf Dateien und Ordner       16         5.1.       Zugriffstatus von Dateien und Ordner ändern       16         5.2.       Funktion "Link senden"       18         5.3.       Status       19         5.4.       Dateien und Ordner löschen       20         5.5.       Dateien und Ordner wiederherstellen       21         6.       Projektordner       23         6.1.       Verlaufsprotokoll für Dateien und Ordner       23         7.1.       Benutzerkonto bearbeiten       25         7.2.       Anbindung Ihrer Cloud über WebDAV (Windows)       27         7.3.       Windows SyncClient installieren       28         7.4.       Outlook-Add-In installieren       30         8.1.       Watch: Dateien und Ordner beobachten       32         8.2.       Inbox: Der elektronische Briefkasten       33         8.3.       Support-Plugin       37         8.4.       User Relation Repository Plugin       38         8.5.       Registration: andere Benutzer einladen       39 </td <td>3.2.</td> <td>Dateien/Ordner verschieben und kopieren10</td> | 3.2.  | Dateien/Ordner verschieben und kopieren10                |
| 4.1.       Benutzer/Benutzergruppen berechtigen       11         4.2.       Berechtigungen ändern und löschen       14         5.       Zugriff auf Dateien und Ordner       16         5.1.       Zugriffstatus von Dateien und Ordner ändern       16         5.2.       Funktion "Link senden"       18         5.3.       Status       19         5.4.       Dateien und Ordner löschen       20         5.5.       Dateien und Ordner wiederherstellen       21         6.       Projektordner       23         6.1.       Verlaufsprotokoll für Dateien und Ordner       23         7.1.       Benutzerkonto bearbeiten       25         7.2.       Anbindung Ihrer Cloud über WebDAV (Windows)       27         7.3.       Windows SyncClient installieren       28         7.4.       Outlook-Add-In installieren       30         8.       Business Filemanager Plugins / erweiterte Funktionalitäten       32         8.1.       Watch: Dateien und Ordner beobachten       32         8.2.       Inbox: Der elektronische Briefkasten       33         8.3.       Support-Plugin       37         8.4.       User Relation Repository Plugin       37         8.4.       User Relation Repository Plugi                                                            | 4. Or | dnerberechtigungen verwalten11                           |
| 4.2.       Berechtigungen ändern und löschen       14         5.       Zugriff auf Dateien und Ordner       16         5.1.       Zugriffstatus von Dateien und Ordner ändern       16         5.2.       Funktion "Link senden"       18         5.3.       Status       19         5.4.       Dateien und Ordner löschen       20         5.5.       Dateien und Ordner wiederherstellen       21         6.       Projektordner       23         6.1.       Verlaufsprotokoll für Dateien und Ordner       23         7.1.       Benutzerkonto bearbeiten       25         7.2.       Anbindung Ihrer Cloud über WebDAV (Windows)       27         7.3.       Windows SyncClient installieren       28         7.4.       Outlook-Add-In installieren       30         8.       Business Filemanager Plugins / erweiterte Funktionalitäten       32         8.1.       Watch: Dateien und Ordner beobachten       32         8.2.       Inbox: Der elektronische Briefkasten       33         8.3.       Support-Plugin       37         8.4.       User Relation Repository Plugin       38         8.5.       Registration: andere Benutzer einladen       39         8.6.       Reminder Plugin       <                                                                 | 4.1.  | Benutzer/Benutzergruppen berechtigen11                   |
| 5.       Zugriff auf Dateien und Ordner       16         5.1.       Zugriffstatus von Dateien und Ordner ändern       16         5.2.       Funktion "Link senden"       18         5.3.       Status       19         5.4.       Dateien und Ordner löschen       20         5.5.       Dateien und Ordner wiederherstellen       21         6.       Projektordner       23         6.1.       Verlaufsprotokoll für Dateien und Ordner       23         7.1.       Benutzerkonto bearbeiten       25         7.2.       Anbindung Ihrer Cloud über WebDAV (Windows)       27         7.3.       Windows SyncClient installieren       28         7.4.       Outlook-Add-In installieren       30         8.       Business Filemanager Plugins / erweiterte Funktionalitäten       32         8.1.       Watch: Dateien und Ordner beobachten       32         8.2.       Inbox: Der elektronische Briefkasten       33         8.3.       Support-Plugin       37         8.4.       User Relation Repository Plugin       38         8.5.       Registration: andere Benutzer einladen       39         8.6.       Reminder Plugin       41         8.7.       Versionierungs-Plugin       42                                                                            | 4.2.  | Berechtigungen ändern und löschen14                      |
| 5.1.       Zugriffstatus von Dateien und Ordner ändern       16         5.2.       Funktion "Link senden"       18         5.3.       Status       19         5.4.       Dateien und Ordner löschen       20         5.5.       Dateien und Ordner wiederherstellen       21         6.       Projektordner       23         6.1.       Verlaufsprotokoll für Dateien und Ordner       23         7.1.       Benutzerkonto bearbeiten       25         7.2.       Anbindung Ihrer Cloud über WebDAV (Windows)       27         7.3.       Windows SyncClient installieren       28         7.4.       Outlook-Add-In installieren       30         8.       Business Filemanager Plugins / erweiterte Funktionalitäten       32         8.1.       Watch: Dateien und Ordner beobachten       32         8.2.       Inbox: Der elektronische Briefkasten       33         8.3.       Support-Plugin       37         8.4.       User Relation Repository Plugin       38         8.5.       Registration: andere Benutzer einladen       39         8.6.       Reminder Plugin       40         8.7.       Versionierungs-Plugin       41         8.8.       History Exporter Plugin       43 </td <td>5. Zu</td> <td>griff auf Dateien und Ordner16</td>                     | 5. Zu | griff auf Dateien und Ordner16                           |
| 5.2.       Funktion "Link senden"       18         5.3.       Status       19         5.4.       Dateien und Ordner löschen.       20         5.5.       Dateien und Ordner wiederherstellen       21         6.       Projektordner.       23         6.1.       Verlaufsprotokoll für Dateien und Ordner       23         7.       Menü-Funktionalitäten und weitere Clients       25         7.1.       Benutzerkonto bearbeiten       25         7.2.       Anbindung Ihrer Cloud über WebDAV (Windows)       27         7.3.       Windows SyncClient installieren       28         7.4.       Outlook-Add-In installieren       30         8.       Business Filemanager Plugins / erweiterte Funktionalitäten       32         8.1.       Watch: Dateien und Ordner beobachten       32         8.2.       Inbox: Der elektronische Briefkasten       33         8.3.       Support-Plugin       37         8.4.       User Relation Repository Plugin       38         8.5.       Registration: andere Benutzer einladen       39         8.6.       Reminder Plugin       40         8.7.       Versionierungs-Plugin       41         8.8.       History Exporter Plugin       41 <td>5.1.</td> <td>Zugriffstatus von Dateien und Ordner ändern16</td>              | 5.1.  | Zugriffstatus von Dateien und Ordner ändern16            |
| 5.3.       Status       19         5.4.       Dateien und Ordner löschen.       20         5.5.       Dateien und Ordner wiederherstellen       21         6.       Projektordner.       23         6.1.       Verlaufsprotokoll für Dateien und Ordner       23         7.       Menü-Funktionalitäten und weitere Clients       25         7.1.       Benutzerkonto bearbeiten       25         7.2.       Anbindung Ihrer Cloud über WebDAV (Windows)       27         7.3.       Windows SyncClient installieren       28         7.4.       Outlook-Add-In installieren       30         8.       Business Filemanager Plugins / erweiterte Funktionalitäten       32         8.1.       Watch: Dateien und Ordner beobachten       32         8.2.       Inbox: Der elektronische Briefkasten       33         8.3.       Support-Plugin       37         8.4.       User Relation Repository Plugin       38         8.5.       Registration: andere Benutzer einladen       39         8.6.       Reminder Plugin       40         8.7.       Versionierungs-Plugin       41         8.8.       History Exporter Plugin       42         8.9.       Ordnerquota-Plugin       43                                                                                       | 5.2.  | Funktion "Link senden"18                                 |
| 5.4.       Dateien und Ordner löschen.       20         5.5.       Dateien und Ordner wiederherstellen       21         6.       Projektordner.       23         6.1.       Verlaufsprotokoll für Dateien und Ordner       23         7.       Menü-Funktionalitäten und weitere Clients       25         7.1.       Benutzerkonto bearbeiten       25         7.2.       Anbindung Ihrer Cloud über WebDAV (Windows)       27         7.3.       Windows SyncClient installieren       28         7.4.       Outlook-Add-In installieren       30         8.       Business Filemanager Plugins / erweiterte Funktionalitäten       32         8.1.       Watch: Dateien und Ordner beobachten       32         8.2.       Inbox: Der elektronische Briefkasten       33         8.3.       Support-Plugin       37         8.4.       User Relation Repository Plugin       38         8.5.       Registration: andere Benutzer einladen       39         8.6.       Reminder Plugin       41         8.7.       Versionierungs-Plugin       41         8.8.       History Exporter Plugin       42         8.9.       Ordnerquota-Plugin       43         8.10.       Suche Plugin       44     <                                                                          | 5.3.  | Status19                                                 |
| 5.5.       Dateien und Ordner wiederherstellen       21         6.       Projektordner.       23         6.1.       Verlaufsprotokoll für Dateien und Ordner       23         7.       Menü-Funktionalitäten und weitere Clients       25         7.1.       Benutzerkonto bearbeiten       25         7.2.       Anbindung Ihrer Cloud über WebDAV (Windows)       27         7.3.       Windows SyncClient installieren       28         7.4.       Outlook-Add-In installieren       30         8.       Business Filemanager Plugins / erweiterte Funktionalitäten       32         8.1.       Watch: Dateien und Ordner beobachten       32         8.2.       Inbox: Der elektronische Briefkasten       33         8.3.       Support-Plugin       37         8.4.       User Relation Repository Plugin.       38         8.5.       Registration: andere Benutzer einladen.       39         8.6.       Reminder Plugin       40         8.7.       Versionierungs-Plugin       41         8.8.       History Exporter Plugin       42         8.9.       Ordnerquota-Plugin       43         8.10.       Suche Plugin       44         8.11.       Favoriten Plugin       45    <                                                                                   | 5.4.  | Dateien und Ordner löschen20                             |
| 6.       Projektordner                                                                                                    | 5.5.  | Dateien und Ordner wiederherstellen21                    |
| 6.1.       Verlaufsprotokoll für Dateien und Ordner       23         7.       Menü-Funktionalitäten und weitere Clients       25         7.1.       Benutzerkonto bearbeiten       25         7.2.       Anbindung Ihrer Cloud über WebDAV (Windows)       27         7.3.       Windows SyncClient installieren       28         7.4.       Outlook-Add-In installieren       30         8.       Business Filemanager Plugins / erweiterte Funktionalitäten       32         8.1.       Watch: Dateien und Ordner beobachten       32         8.2.       Inbox: Der elektronische Briefkasten       33         8.3.       Support-Plugin       37         8.4.       User Relation Repository Plugin       38         8.5.       Registration: andere Benutzer einladen       39         8.6.       Reminder Plugin       41         8.8.       History Exporter Plugin       42         8.9.       Ordnerquota-Plugin       43         8.10.       Suche Plugin       43         8.11.       Favoriten Plugin       44                                                                                                    | 6. Pr | ojektordner23                                            |
| 7. Menü-Funktionalitäten und weitere Clients                                                                                                    | 6.1.  | Verlaufsprotokoll für Dateien und Ordner23               |
| 7.1.       Benutzerkonto bearbeiten                                                                                                    | 7. Me | enü-Funktionalitäten und weitere Clients25               |
| 7.2.       Anbindung Ihrer Cloud über WebDAV (Windows)       .27         7.3.       Windows SyncClient installieren       .28         7.4.       Outlook-Add-In installieren       .30         8.       Business Filemanager Plugins / erweiterte Funktionalitäten       .32         8.1.       Watch: Dateien und Ordner beobachten       .32         8.2.       Inbox: Der elektronische Briefkasten       .33         8.3.       Support-Plugin       .37         8.4.       User Relation Repository Plugin       .38         8.5.       Registration: andere Benutzer einladen       .39         8.6.       Reminder Plugin       .40         8.7.       Versionierungs-Plugin       .41         8.8.       History Exporter Plugin       .42         8.9.       Ordnerquota-Plugin       .43         8.10.       Suche Plugin       .44         8.11.       Favoriten Plugin       .45                                                                                                    | 7.1.  | Benutzerkonto bearbeiten25                               |
| 7.3.       Windows SyncClient installieren       28         7.4.       Outlook-Add-In installieren       30         8.       Business Filemanager Plugins / erweiterte Funktionalitäten       32         8.1.       Watch: Dateien und Ordner beobachten       32         8.2.       Inbox: Der elektronische Briefkasten       33         8.3.       Support-Plugin       37         8.4.       User Relation Repository Plugin       38         8.5.       Registration: andere Benutzer einladen       39         8.6.       Reminder Plugin       40         8.7.       Versionierungs-Plugin       41         8.8.       History Exporter Plugin       42         8.9.       Ordnerquota-Plugin       43         8.10.       Suche Plugin       44                                                                                                    | 7.2.  | Anbindung Ihrer Cloud über WebDAV (Windows)27            |
| 7.4.       Outlook-Add-In installieren       30         8.       Business Filemanager Plugins / erweiterte Funktionalitäten       32         8.1.       Watch: Dateien und Ordner beobachten       32         8.2.       Inbox: Der elektronische Briefkasten       33         8.3.       Support-Plugin       37         8.4.       User Relation Repository Plugin       38         8.5.       Registration: andere Benutzer einladen       39         8.6.       Reminder Plugin       40         8.7.       Versionierungs-Plugin       41         8.8.       History Exporter Plugin       42         8.9.       Ordnerquota-Plugin       43         8.10.       Suche Plugin       44         8.11.       Favoriten Plugin       45                                                                                                    | 7.3.  | Windows SyncClient installieren28                        |
| 8. Business Filemanager Plugins / erweiterte Funktionalitäten       32         8.1. Watch: Dateien und Ordner beobachten       32         8.2. Inbox: Der elektronische Briefkasten       33         8.3. Support-Plugin       37         8.4. User Relation Repository Plugin       38         8.5. Registration: andere Benutzer einladen       39         8.6. Reminder Plugin       40         8.7. Versionierungs-Plugin       41         8.8. History Exporter Plugin       42         8.9. Ordnerquota-Plugin       43         8.10. Suche Plugin       44         8.11. Favoriten Plugin       45                                                                                                    | 7.4.  | Outlook-Add-In installieren                              |
| 8.1.Watch: Dateien und Ordner beobachten328.2.Inbox: Der elektronische Briefkasten338.3.Support-Plugin378.4.User Relation Repository Plugin388.5.Registration: andere Benutzer einladen398.6.Reminder Plugin408.7.Versionierungs-Plugin418.8.History Exporter Plugin428.9.Ordnerquota-Plugin438.10.Suche Plugin448.11.Favoriten Plugin45                                                                                                    | 8. Bu | siness Filemanager Plugins / erweiterte Funktionalitäten |
| 8.2.Inbox: Der elektronische Briefkasten                                                                                                    | 8.1.  | Watch: Dateien und Ordner beobachten32                   |
| 8.3.Support-Plugin                                                                                                    | 8.2.  | Inbox: Der elektronische Briefkasten33                   |
| 8.4.User Relation Repository Plugin.388.5.Registration: andere Benutzer einladen.398.6.Reminder Plugin.408.7.Versionierungs-Plugin.418.8.History Exporter Plugin.428.9.Ordnerquota-Plugin.438.10.Suche Plugin.448.11.Favoriten Plugin.45                                                                                                    | 8.3.  | Support-Plugin                                           |
| 8.5.Registration: andere Benutzer einladen                                                                                                    | 8.4.  | User Relation Repository Plugin                          |
| 8.6.Reminder Plugin                                                                                                    | 8.5.  | Registration: andere Benutzer einladen                   |
| <ul> <li>8.7. Versionierungs-Plugin</li></ul>                                                                                                    | 8.6.  | Reminder Plugin40                                        |
| 8.8.History Exporter Plugin                                                                                                    | 8.7.  | Versionierungs-Plugin41                                  |
| <ul> <li>8.9. Ordnerquota-Plugin</li></ul>                                                                                                    | 8.8.  | History Exporter Plugin42                                |
| 8.10.         Suche Plugin                                                                                                    | 8.9.  | Ordnerquota-Plugin43                                     |
| 8.11. Favoriten Plugin45                                                                                                    | 8.10  | Suche Plugin44                                           |
|                                                                                                    | 8.11  | Favoriten Plugin45                                       |

3 Business Filemanager – ein Produkt der doubleSlash Net-Business GmbH // kontakt@business-filemanager.de

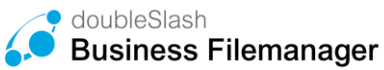

| 8.12. | Office 365 Plugin                            | .46 |
|-------|----------------------------------------------|-----|
| 8.13. | Only-Office Plugin                           | .47 |
| 8.14. | SFTP – Plugin (für On-Premise Kunden)        | .48 |
| 8.15. | Microsoft Teams Plugin                       | .49 |
| 8.16. | Whitelist Plugin                             | .49 |
| 8.17. | Microsoft Entra ID (ehemals Azure AD) Plugin | .49 |
| 8.18. | Datenraum Policy: Automatisches Löschen      | .50 |
| 8.19. | Datenraum Policy: Verschlüsselung            | .51 |
| 8.20. | Datenraum-Policy: Wasserzeichen              | .54 |
|       |                                              |     |

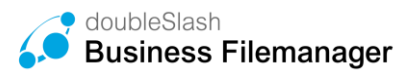

# **1. Benutzer anmelden**

Um sich mit einem Benutzer anzumelden, starten Sie Ihren Browser und rufen die URL Ihrer Business Filemanager-Instanz auf (i.d.R. *"<kunde>.business-filemanager.de/"*).

Geben Sie im Anschluss die Zugangsdaten Ihres Business Filemanager-Kontos in die dafür vorgesehenen Felder ein und bestätigen mit dem *"Login"-Button (Abbildung 1).* 

**Hinweis:** Sollten Sie noch über kein Business Filemanager-Konto verfügen, so können Sie sich ggfs. eines über den "Registrieren"-Button anlegen, sofern der IT-Administrator diese Funktion freigeschalten hat. Folgen Sie dazu den Anweisungen.

| Anmelden zu Filemanager        | Filemanager!                                                                                |
|--------------------------------|---------------------------------------------------------------------------------------------|
| Benutzername                   | Teilen Sie Dateien und Inhalte<br>einfach und sicher mit Kunden,<br>Kollegen und Bekannten. |
| Passwort                       | Starten Sie noch heute mit dem<br>sorgenlosen Dateiaustausch!                               |
| Passwort vergessen?            | Wir sind für Sie da.                                                                        |
|                                | @ doubleSlash                                                                               |
| Zum elektronischen Briefkasten |                                                                                             |

Abbildung 1: Login zur Web-App

Nach erfolgreicher Anmeldung gelangen Sie auf Ihr Dashboard (Abbildung 2). Auf Ihrem Dashboard finden Sie Ihre zuletzt besuchten Ordner sowie einen Schnellzugriff. Außerdem wird Ihnen Ihr noch verfügbarer Speicher und Anmeldeinformationen angezeigt.

| Image: Dashboard   Image: Drive   Image: Drive | Business Filemanager |                                                        |                                                                             |
|----------------------------------------------------------------------------------------------------|----------------------|--------------------------------------------------------|-----------------------------------------------------------------------------|
| Drive     Projekte     Outlook-Anhaenge     Outlook-Anhaenge     Okumente                                                                                                    | # Dashboard          | - Verfürsberer Seeleber                                |                                                                             |
| Zuletzt besuchte Ordner       Schnellzugriff         Projekte       Meine Dateien         Meine Dateien       Projekte         Meine Dateien       Projekte         Outlook-Anhaenge       Elektronischer Briefkasten         Dokumente       Schnellzugriff                                                                                                    | Drive                | 2.7 MB belegt - unbegrenzter Speicher                  | Zuletzt angemeldet: 11.03.2020 13:33                                        |
| Zuletzt besuchte Ordner       Schnellzugriff         Projekte       Meine Dateien         Meine Dateien       Projekte         Outlook-Anhaenge       Projekte         Outlook-Anhaenge       Elektronischer Briefkasten                                                                                                    |                      |                                                        |                                                                             |
| Zuletzt besuchte Ordner     Schnelizugriff       Projekte     Meine Dateien       Meine Dateien     Projekte       Outlook-Anhaenge     Elektronischer Briefkasten       Dokumente                                                                                                    |                      |                                                        |                                                                             |
| Projekte       Meine Dateien         Meine Dateien       Projekte         Outlook-Anhaenge       Elektronischer Briefkasten         Dokumente       Dokumente                                                                                                    |                      |                                                        |                                                                             |
| Meine Dateien     Projekte     Outlook-Anhaenge     Dokumente     Dokumente                                                                                                    |                      | Zuletzt besuchte Ordner                                | 📩 Schnellzugriff                                                            |
| <ul> <li>Outlook-Anhaenge</li> <li>Elektronischer Briefkasten</li> <li>Dokumente</li> </ul>                                                                                                    |                      | Zuletzt besuchte Ordner     Projekte                   | Schnellzugriff                                                              |
| E Dokumente                                                                                                    |                      | Zuletzt besuchte Ordner     Projekte     Meine Dateien | <ul> <li>Schnellzugriff</li> <li>Meine Dateien</li> <li>Projekte</li> </ul> |
|                                                                                                    |                      |                                                        | Schnellzugriff Meine Dateien Projekte Elektronischer Briefkasten            |
| Elektronischer Briefkasten                                                                                                    |                      |                                                        | Schnellzugriff Meine Dateien Projekte Elektronischer Briefkasten            |

Abbildung 2: Dashboard

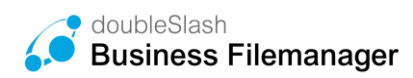

# 2. Dateien hoch-/herunterladen

### 2.1. Dateien hochladen

**Datei(en) hochladen**: Um eine oder mehrere Dateien hochzuladen, haben Sie zwei Möglichkeiten:

#### Möglichkeit 1 (via Button "Datei hochladen"):

- Wählen Sie einen Ordner, in dem die neue Datei gespeichert werden soll (Button "*Datei hochladen*" wird sichtbar).
- Klicken Sie auf "*Datei hochladen*".
- Wählen Sie die Datei, die Sie hochladen möchten, in Ihrem Verzeichnis aus.
- (Sie können auch mehrere Dateien auswählen, indem Sie die Strg-Taste während des Auswählens gedrückt halten).
- Bestätigung über "Öffnen".
- Ob eine Virenprüfung stattgefunden hat, wird im Status angezeigt.

| Dashboard                  |   | Datei hochladen           |
|----------------------------|---|---------------------------|
| Drive                      |   | A / Meine Dateien / Media |
| Suche                      | ^ | ✓ Name                    |
| Ordner                     | ~ |                           |
| ▼ Meine Dateien            |   |                           |
| Elektronischer Briefkasten |   |                           |
| Media                      |   |                           |
|                            |   |                           |

#### Abbildung 3: Dateien hochladen

#### Möglichkeit 2 (via Drag & Drop):

- Wählen Sie eine Datei aus, die Sie hochladen möchten.
- Ziehen Sie die Datei mit gedrückter Maustaste in einen Ordner, in den sie abgelegt werden soll.
- Ob eine Virenprüfung stattgefunden hat, wird im Status angezeigt.

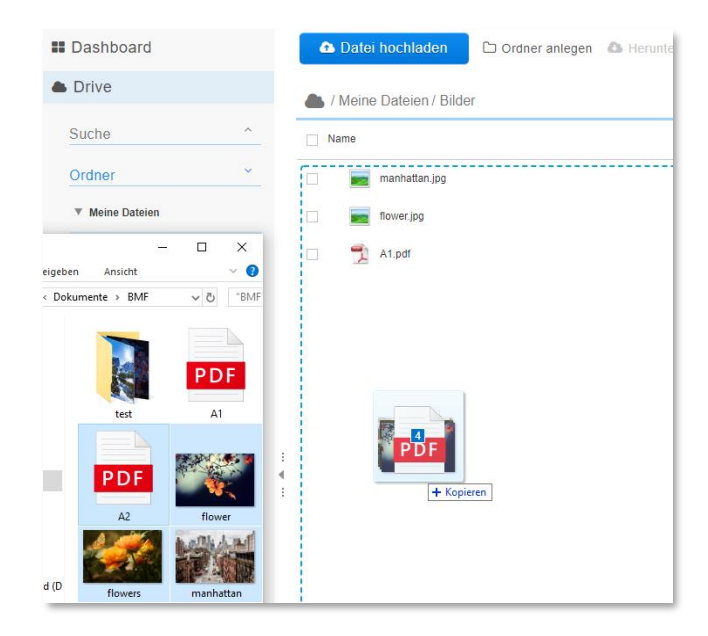

Abbildung 4: Drag & Drop

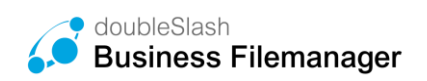

# 2.2. Dateien herunterladen

**Datei(en) herunterladen:** Um eine oder mehrere Datei(en) herunterzuladen, haben Sie zwei Möglichkeiten:

#### Möglichkeit 1 (via Button "Herunterladen"):

- Wählen Sie eine oder mehrere Datei(en) aus, die Sie herunterladen möchten (es wird jeweils ein Haken gesetzt).
- Klicken Sie auf "Herunterladen".
- Bestätigen Sie mit "OK".
- Datei/-en werden heruntergeladen.
- Hinweis: Handelt es sich um mehr als eine Datei bzw. um Ordner, so werden die Daten als .zip- Archiv heruntergeladen.

| â   | Datei hochladen      | 🗅 Ordner anlegen 🔷 Herunterladen 👹 Berechtig | jen |
|-----|----------------------|----------------------------------------------|-----|
| • / | Meine Dateien / Bild | ).                                           |     |
| N   | ame                  |                                              |     |
|     | manhattan.jpg        |                                              |     |
| ✓   | flower.jpg           |                                              |     |
|     | 📆 A1.pdf             |                                              |     |
|     |                      |                                              |     |
|     |                      |                                              |     |
|     |                      |                                              | _   |

Abbildung 5: Dateien herunterladen via Button

#### Möglichkeit 2 (via rechter Maustaste):

- Wählen Sie eine oder mehrere Datei(en) aus, die Sie herunterladen möchten (es wird jeweils ein Haken gesetzt).
- Klicken Sie die rechte Maustaste und wählen Sie "*Herunterladen"*.
- Bestätigen Sie mit "OK".
- Datei wird heruntergeladen.

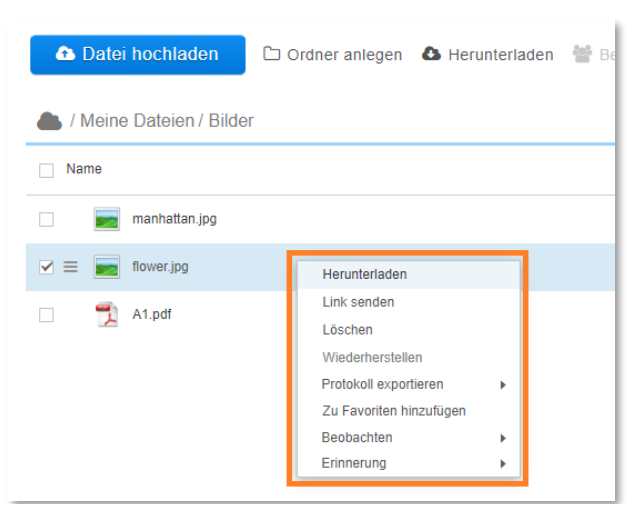

#### Abbildung 6: Dateien herunterladen via Rechtsklick

#### Möglichkeit 3 (via Doppelklick):

- Wählen Sie eine Datei aus, die Sie herunterladen möchten (es wird ein Haken gesetzt).
- Mit einem Doppelklick auf die gewünschte Datei aktivieren Sie das Herunterladen.
- Die Datei wird heruntergeladen.

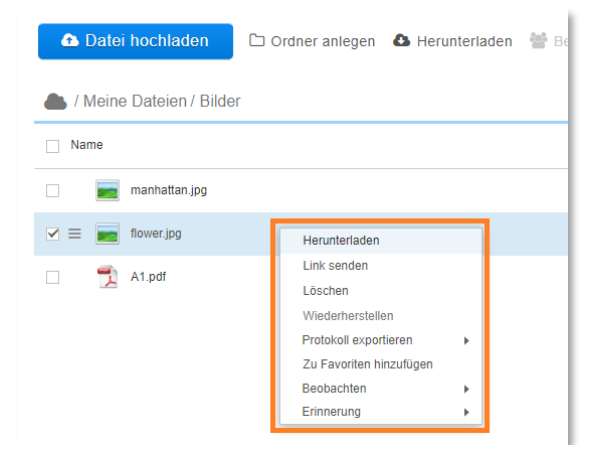

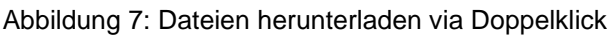

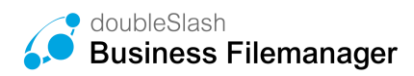

# 3. Ordner erstellen

Um einen neuen Ordner zu erstellen, wählen Sie zunächst im Baum den übergeordneten Ordner aus, in welchem Sie den neuen Ordner erstellen möchten (Abbildung 8), und klicken anschließend auf den Button "*Ordner anlegen"* (Abbildung 9).

| Dashboard                                      | 🚯 Datei hochladen 🗅 Ordner anlegen |
|------------------------------------------------|------------------------------------|
| Drive                                          | 📥 / Meine Dateien / Dokumente      |
| Suche ^                                        | Name                               |
| Ordner ~                                       | businessfilemanager.jpg            |
| Meine Dateien                                  |                                    |
| .Outlook-Anhaenge                              |                                    |
| Dokumente                                      |                                    |
| <ul> <li>Elektronischer Briefkasten</li> </ul> |                                    |
| ▶ Projekte                                     |                                    |

Abbildung 8: Übergeordneten Ordner auswählen

| III Dashboard              | 🗅 Datei hochladen 🗅 Ordner anlegen |
|----------------------------|------------------------------------|
| Drive                      | l Meine Dateien / Dokumente        |
| Suche ^                    | Name                               |
| Ordner ×                   | Neuer Ordner                       |
| Meine Dateien              | businessfilemanager.jpg            |
| .Outlook-Anhaenge          |                                    |
| Dokumente                  |                                    |
| Neuer Ordner               |                                    |
| Elektronischer Briefkasten |                                    |
| ► Projekte                 | :<br>∢                             |

Abbildung 9: Ordner erstellen

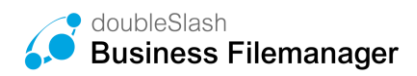

# 3.1. Dateien / Ordner umbennen

Um Dateien oder Ordner umzubenennen, klicken Sie zuerst auf das *Stift*-Icon rechts neben der entsprechenden Ressource (Abbildung 10). Anschließend können Sie über das Eingabefeld einen neuen Namen vergeben und mit dem Haken bestätigen (Abbildung 11).

| Dashboard                                      | 🗅 Datei hochladen 🗅 Ordner anlegen 🕴 |
|------------------------------------------------|--------------------------------------|
| Drive                                          | 📥 / Meine Dateien / Dokumente        |
| Suche ^                                        | Name                                 |
| Ordner ~                                       | ☑                                    |
| Meine Dateien                                  | businessfilemanager.jpg              |
| .Outlook-Anhaenge                              |                                      |
| Dokumente                                      |                                      |
| Neuer Ordner                                   |                                      |
| <ul> <li>Elektronischer Briefkasten</li> </ul> |                                      |
| ▶ Projekte                                     | :<br>•                               |

Abbildung 10: Dateien/Ordner umbenennen

| Dashboard                                      | 🗅 Datei hochladen 🗅 Ordner anleg |
|------------------------------------------------|----------------------------------|
| Drive                                          | 📥 / Meine Dateien / Dokumente    |
| Suche ^                                        | Name                             |
| Ordner ~                                       | ✓ ☐ Videos                       |
| Meine Dateien                                  | businessfilemanager.jpg          |
| .Outlook-Anhaenge                              |                                  |
| Dokumente                                      |                                  |
| Neuer Ordner                                   |                                  |
| <ul> <li>Elektronischer Briefkasten</li> </ul> |                                  |
| ▶ Projekte                                     | •                                |

Abbildung 11: Datei/Ordnernamen eingeben

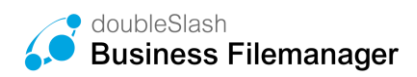

### 3.2. Dateien/Ordner verschieben und kopieren

**Dateien verschieben:** Um Dateien und Ordner zu verschieben, wählen Sie diese aus, indem Sie jeweils ein Häkchen setzen und ziehen Ihre Auswahl anschließend per Drag & Drop in den zu verschiebenden Ordner (Abbildung 12).

| III Dashboard               | 🚹 Datei hochladen 🗅 Ordner anlegen 🔥 |  |
|-----------------------------|--------------------------------------|--|
| Drive                       | 📥 / Meine Dateien / Dokumente        |  |
| Favoriten                   | Name                                 |  |
| Ordner v                    | Medien                               |  |
| Meine Dateien               |                                      |  |
| ▼ Dokumente                 | logo_ds_business_memanager_rgb.jpg   |  |
| Medien                      | BFM_login_background.jpg             |  |
| ► Elektronischer Briefkaste | /erschieben: BFM_login_ba            |  |
| ▶ Projekte                  |                                      |  |

Abbildung 12: Dateien verschieben

**Dateien kopieren:** Um Dateien oder Ordner zu kopieren, verfahren sie analog zum Verschieben, indem Sie bei den jeweiligen Ressourcen ein Häkchen setzen, jedoch bei gedrückter Strg-Taste Ihre Auswahl per Drag & Drop in den zu verschiebenden Ordner ziehen (Abbildung 13).

| III Dashboard                     | ▲ Datei hochladen                    |
|-----------------------------------|--------------------------------------|
| Drive                             | 📥 / Meine Dateien / Dokumente        |
| Favoriten                         | Name                                 |
| Ordner 🗸                          | Medien                               |
| <ul> <li>Meine Dateien</li> </ul> |                                      |
| ▼ Dokumente                       | logo_ds_business_filemanager_rgb.jpg |
| Medien                            | BFM_login_background.jpg             |
| • Elektronischer Briefkasten      | Kopieren: BFM_login_backg            |
| Projekte                          |                                      |

Abbildung 13: Dateien kopieren

# 4. Ordnerberechtigungen verwalten

Sie haben die Möglichkeit, anderen (bereits registrierten) Benutzern oder Benutzergruppen Berechtigungen für bestimmte Ordner zu erteilen. Dabei wird zwischen den beiden Berechtigungen "*Download"* und "*Bearbeiten"* unterschieden.

Die Berechtigung "*Download"* erlaubt ausschließlich lesenden Zugriff bzw. den Download des Ordners.

"*Bearbeiten*" ermöglicht sowohl lesenden als auch schreibenden Zugriff. Der entsprechende Ordner kann verschoben, verändert, gelöscht und Unterordner inkl. Inhalte können angelegt werden.

# 4.1. Benutzer/Benutzergruppen berechtigen

Sie können anderen bereits registrierten Benutzern bestimmte Berechtigungen für Ordner vergeben und damit die Nutzungsrechte definieren.

Wichtig ist, dass nur Benutzergruppen berechtigt werden können, die unter der Gruppe "BusinessFilemanager" liegen.

Um Benutzer/Benutzergruppen zu berechtigen gehen Sie wie folgt vor:

• Wählen Sie den Ordner (nicht mehrere) aus, für welchen Sie eine Berechtigung vergeben möchten und klicken anschließend auf *"Berechtigen"* (Abbildung 14) oder drücken die rechte Maustaste und wählen *"Berechtigen"* (Abbildung 15).

| III Dashboard              | 🗅 Datei hochladen        | C Ordner anlegen | \Lambda Herunterladen | 嶜 Berechtigen | 🖂 Link s   |
|----------------------------|--------------------------|------------------|-----------------------|---------------|------------|
| Drive                      | 📥 / Meine Dateien / Doki | umente           |                       | 圃             | <b>■</b> - |
| Suche ^                    | Name                     |                  | Größe                 | Ersteller     |            |
| Ordner ×                   | Videos                   |                  |                       |               |            |
| ▼ Meine Dateien            | businessfilemanag        | er.jpg           | 9.7 KB                | 1000-000      |            |
| .Outlook-Anhaenge          |                          |                  |                       |               |            |
| Dokumente                  |                          |                  |                       |               |            |
| Elektronischer Briefkasten |                          |                  |                       |               |            |
| ▶ Projekte                 |                          |                  |                       |               |            |

Abbildung 14: Ordner berechtigen über Button

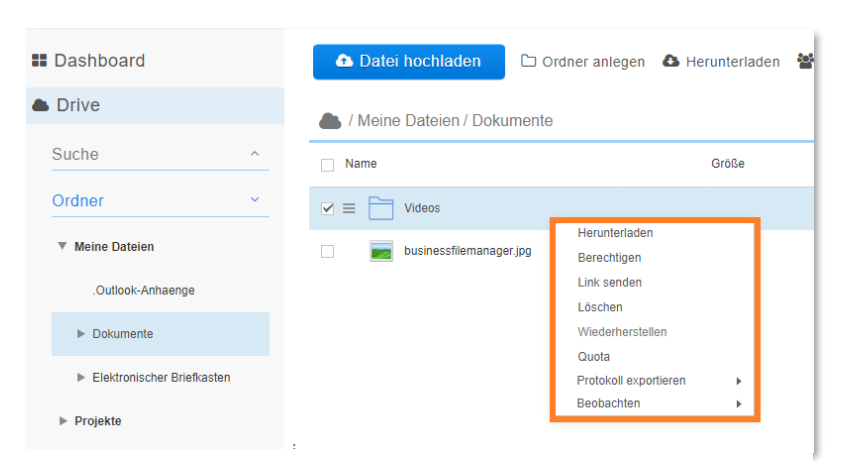

Abbildung 15: Ordner berechtigen über rechte Maustaste

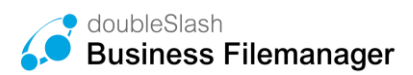

• Es erscheint ein Fenster, in welchem Sie zuerst eine Berechtigung über das Dropdown-Menü auswählen und anschließend den Usernamen oder die E-Mail-Adresse des Empfängers in das vorgesehene Textfeld eingeben.

| the second second secon | /ügen:                                                                                                    |
|----------------------------------------------------------------------------------------------------|----------------------------------------------------------------------------------------------------|
|                                                                                                    | Download -                                                                                                    |
| Name                                                                                                    | Berechtigung                                                                                                    |
|                                                                                                    |                                                                                                    |
|                                                                                                    |                                                                                                    |
|                                                                                                    |                                                                                                    |
|                                                                                                    |                                                                                                    |
|                                                                                                    |                                                                                                    |
|                                                                                                    |                                                                                                    |
| linweis: Beachten Sie beim Er<br>lurch eine übergeordnete Bere<br>ein kann.                                                                                                    | tfernen einer Berechtigung, dass der Benutzer oder die Grupp<br>cchtigung unter Umständen weiterhin auf den Ordner berechtig                                                          |
| Hinweis: Beachten Sie beim Er<br>furch eine übergeordnete Bere<br>ein kann.<br>☑ Nachricht an neu hinzugefü                                                                                                    | ntfernen einer Berechtigung, dass der Benutzer oder die Grupp<br>chtigung unter Umständen weiterhin auf den Ordner berechtig<br>gte Benutzer und Gruppen senden                       |
| Hinweis: Beachten Sie beim Er<br>Iurch eine übergeordnete Bere<br>ein kann.<br>ℤ Nachricht an neu hinzugefü<br>Noch keine Benutzer oder Gr                                                                                                    | ntfernen einer Berechtigung, dass der Benutzer oder die Grupp<br>chtigung unter Umständen weiterhin auf den Ordner berechtig<br>gte Benutzer und Gruppen senden<br>uppen hinzugefügt  |
| Hinweis: Beachten Sie beim Er<br>furch eine übergeordnete Bere<br>ein kann.<br>I Nachricht an neu hinzugefü<br>Noch keine Benutzer oder Gr<br>Nachricht eingeben                                                                                                    | ntfernen einer Berechtigung, dass der Benutzer oder die Grupp<br>schtigung unter Umständen weiterhin auf den Ordner berechtig<br>gte Benutzer und Gruppen senden<br>uppen hinzugefügt |
| tiinweis: Beachten Sie beim Er<br>furch eine übergeordnete Bere<br>ein kann.<br>✓ Nachricht an neu hinzugefü<br>Nachricht eingeben<br>Nachricht eingeben                                                                                                    | ntfernen einer Berechtigung, dass der Benutzer oder die Grupp<br>chtigung unter Umständen weiterhin auf den Ordner berechtig<br>gte Benutzer und Gruppen senden<br>uppen hinzugefügt  |

Abbildung 16: Berechtigungen vergeben (1)

 Anschließend erscheint der Benutzer bzw. die Benutzergruppe in der Liste. Dort können Sie die Berechtigung noch mal ändern oder löschen. Möchten Sie weitere Benutzer oder Benutzergruppen hinzufügen, so wiederholen Sie Schritt 2 entsprechend oft.

| Projekte/Sonstiges/O1 Firma z/O1-01 Firma z                                                                                                    |                                                                                                    |
|----------------------------------------------------------------------------------------------------|----------------------------------------------------------------------------------------------------|
| Benutzer oder Gruppe hinzufügen:                                                                                                    |                                                                                                    |
|                                                                                                    | Bearbeiten •                                                                                                    |
| Name                                                                                                    | Berechtigung                                                                                                    |
| Business-Filemanager, Kontakt (KONTAKT-BUSIN                                                                                                    | E Bearbeiten -                                                                                                    |
| inweis: Beachten Sie beim Entfernen einer Berech                                                                                                    | ligung, dass der Benutzer oder die Grupp                                                                                  |
| Hinweis: Beachten Sie beim Entfernen einer Berech<br>furch eine übergeordnete Berechtigung unter Umst<br>ein kann.                                                                                                    | ligung, dass der Benutzer oder die Grupp<br>Inden weiterhin auf den Ordner berechtig                                      |
| Hinweis: Beachten Sie beim Entfernen einer Berech<br>turch eine übergeordnete Berechtigung unter Umst<br>lein kann.<br>I Nachricht an neu hinzugefügte Benutzer und Gru<br>[Business-Fillemanager, Kontakt (KONTAKT-BUSI)]                     | ligung, dass der Benutzer oder die Grupp<br>inden weiterhin auf den Ordner berechtig<br>ppen senden<br>IESSFILEMANAGER) x |
| Inweis: Beachten Sie beim Entfernen einer Berech<br>urch eine übergeordnete Berechtigung unter Umst<br>ein kann.<br>I Nachricht an neu hinzugefügte Benutzer und Gru<br>Business-Filemanager, Kontakt (KONTAKT-BUSI)<br>Nachricht eingeben     | ligung, dass der Benutzer oder die Grupp<br>inden weiterhin auf den Ordner berechtig<br>ppen senden<br>iESSFILEMANAGER) x |
| Hinweis: Beachten Sie beim Entfernen einer Berech<br>furch eine übergeordnete Berechtigung unter Umst-<br>ein kann.<br>Ø Nachricht an neu hinzugefügte Benutzer und Gru<br>[Business-Filemanager, Kontakt (KONTAKT-BUSI)<br>Nachricht eingeben | ligung, dass der Benutzer oder die Grupp<br>inden weiterhin auf den Ordner berechtig<br>ppen senden<br>IESSFILEMANAGER) x |

Abbildung 17: Berechtigungen vergeben (2)

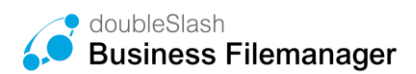

Sie können dem Empfänger optional eine individuelle Nachricht senden (Abbildung 18) und den Vorgang mit einem Klick auf den "*Berechtigen*"-Button abschließen (Abbildung 19). Die jeweiligen Benutzer erhalten nun eine E-Mail mit dem Link zum entsprechenden Ordner. **Hinweis:** Dies kann von Ihrem Administrator für das System deaktiviert sein.

| Meine Dateien/Dokumente/Videos                                                                                                    |                                                                                                    |
|----------------------------------------------------------------------------------------------------|----------------------------------------------------------------------------------------------------|
| Benutzer oder Gruppe hinzufügen:                                                                                                    |                                                                                                    |
|                                                                                                    | Download 👻                                                                                                    |
| Name                                                                                                    | Berechtigung                                                                                                    |
| Business-Filemanager, Kontakt (KONTAKT-I                                                                                                    | BUSINE Bearbeiten -                                                                                                    |
| Hinweis: Beachten Sie beim Entfernen einer                                                                                                    | Serechtigung, dass der Benutzer oder die Grupp                                                                                                |
| Hinweis: Beachten Sie beim Entfernen einer<br>Jurch eine übergeordnete Berechtigung unter<br>ein Kann.<br>☑ Nachricht an neu hinzugefügte Benutzer u                                                                     | Berechtigung, dass der Benutzer oder die Grupp<br>Umständen weiterhin auf den Ordner berechtig<br>nd Gruppen senden                           |
| Hinweis: Beachten Sie beim Entfernen einer f<br>furch eine übergeordnete Berechtigung unter<br>sein kann.<br>I Nachricht an neu hinzugefügte Benutzer u<br>Business-Filemanager, Kontakt (KONTAKT-                       | Berechtigung, dass der Benutzer oder die Grupp<br>Umständen weiterhin auf den Ordner berechtig<br>nd Gruppen senden<br>BUSINESSFILEMANAGER) x |
| Hinweis: Beachten Sie beim Entfernen einer f<br>furch eine übergeordnete Berechtigung unter<br>ein kann.<br>■ Nachricht an neu hinzugefügte Benutzer u<br>(Business-Filemanager, Kontakt (KONTAKT-<br>Nachricht eingeben | Berechtigung, dass der Benutzer oder die Grupp<br>Umständen weiterhin auf den Ordner berechtig<br>nd Gruppen senden<br>BUSINESSFILEMANÄGER) 🗙 |
| Hinweis: Beachten Sie beim Entfernen einer f<br>durch eine übergeordnete Berechtigung unter<br>sein kann.<br>I Nachricht an neu hinzugefügte Benutzer u<br>Business-Filemanager, Kontakt (KONTAKT-<br>Nachricht eingeben | Berechtigung, dass der Benutzer oder die Grupp<br>Umständen weiterhin auf den Ordner berechtig<br>nd Gruppen senden<br>BUSINESSFILEMANAGER) x |

Abbildung 18: Berechtigung vergeben (3)

| enutzer oder Gruppe ninzurugen.                                                                                                    | Bearbeiten 🔻                                                                                                    |
|----------------------------------------------------------------------------------------------------|----------------------------------------------------------------------------------------------------|
| Name                                                                                                    | Berechtigung                                                                                                    |
| Business-Filemanager, Kontakt (KONTAKT-BUS                                                                                                    | INE Bearbeiten -                                                                                                    |
| iinweis: Beachten Sie beim Entfernen einer Bere-                                                                                                    | chtigung, dass der Benutzer oder die Grupp                                                                                        |
| linweis: Beachten Sie beim Entfernen einer Bere<br>urch eine übergeordnete Berechtigung unter Un<br>ein kann.<br>∄ Nachricht an neu hinzugefügte Benutzer und (                                            | chtigung, dass der Benutzer oder die Grupp<br>ständen weiterhin auf den Ordner berechtig<br>iruppen senden                        |
| inweis: Beachten Sie beim Entfernen einer Ber<br>urch eine übergeordnete Berechtigung unter Un<br>ein kann.<br>Ø Nachricht an neu hinzugefügte Benutzer und (<br>Business-Filemanager, Kontakt (KONTAKT-BU | chligung, dass der Benutzer oder die Grupp<br>ständen weiterhin auf den Ordner berechtig<br>ruppen senden<br>iINESSFILEMANAGER) × |
| linweis: Beachten Sie beim Entfernen einer Ber<br>urch eine übergeordnete Berechtigung unter Un<br>ein kann.                                                                                               | chtigung, dass der Benutzer oder die Grupp<br>ständen weiterhin auf den Ordner berechtig<br>iruppen senden<br>iNESSFILEMANAGER) x |

Abbildung 19: Berechtigung vergeben (4)

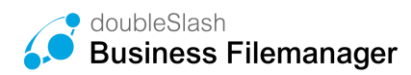

# 4.2. Berechtigungen ändern und löschen

Sie können eine vergebene Berechtigung wieder ändern oder löschen.

Wählen Sie dazu den jeweiligen Ordner aus und klicken Sie im Bereich "*Berechtigung*" unter der entsprechenden Berechtigung auf "*Berechtigung ändern*" (Abbildung 20). Alternativ drücken Sie bei ausgewähltem Ordner die rechte Maustaste und wählen "*Berechtigen"* (Abbildung 21).

| heine Dateien              |         |           | Û | Vorschau                                                            |
|----------------------------|---------|-----------|---|---------------------------------------------------------------------|
| Name                       | Größe   | Ersteller |   |                                                                     |
| Documents                  |         |           |   |                                                                     |
| Elektronischer Briefkasten |         |           |   |                                                                     |
| 🗆 🛅 Media                  |         |           |   |                                                                     |
|                            |         |           |   | Eigenschaften                                                       |
| 🗌 📻 flowchart.bmp          | 0 Bytes |           |   | Name<br>Documents                                                   |
| I3_Wallpaper.jpg           | 2,4 MB  |           |   | Ersteller                                                           |
|                            |         |           | I | Änderungsdatum                                                      |
|                            |         |           | 1 | Beschreibung                                                        |
|                            |         |           |   | Zugriff                                                             |
|                            |         |           |   | Link                                                                |
|                            |         |           |   | <ul> <li>Ordner ist nicht öffentlich zugänglich (ändern)</li> </ul> |
|                            |         |           |   | Berechtigung                                                        |
|                            |         |           |   | Download Berechtigung                                               |
|                            |         |           |   | Bearbeiten Berechtigung                                             |
|                            |         |           |   | 🗑 Berechtgung ändern                                                |

Abbildung 20: Berechtigung ändern (1)

| III Dashboard   | 🗅 Ordner anlegen 💧 Herunterladen 🔮                                                   |
|-----------------|--------------------------------------------------------------------------------------|
| Drive           | l Meine Dateien                                                                      |
| Suche ^         | Name -                                                                               |
| Ordner ~        | Elektronischer Briefkasten                                                           |
| ► Meine Dateien | ☑                                                                                    |
| ▶ Projekte      | Outlook-Anhaenge Berechtigen Link senden                                             |
|                 | doubleslash.png Löschen<br>Wiederherstellen                                          |
|                 | Calvadrive.jpg Quota                                                                 |
|                 | □        Protokoll exportieren          □     Business_Cloud.pdf          Beobachten |
|                 | 1                                                                                    |

Abbildung 21: Berechtigung ändern (2)

Im folgenden Fenster können Sie die Berechtigung nun entweder ändern oder löschen. Bestätigen Sie den Vorgang über den *"Berechtigen"-*Button (Abbildung 22).

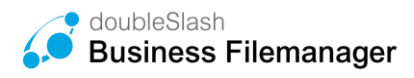

| Benutzer oder Gruppe hinzufügen:                                                                                                    |                                                                                                    |
|----------------------------------------------------------------------------------------------------|----------------------------------------------------------------------------------------------------|
|                                                                                                    | Download 🔹                                                                                                    |
| Name                                                                                                    | Berechtigung                                                                                                    |
| Support, doubleSlash (DSSUPPORT)                                                                                                    | Bearbeiten 💌 🗙                                                                                                    |
|                                                                                                    |                                                                                                    |
| linweis: Beachten Sie beim Entfernen eine<br>lurch eine übergeordnete Berechtigung unt<br>ein kann.                                                                                                    | r Berechtigung, dass der Benutzer oder die Gruppe<br>er Umständen weiterhin auf den Ordner berechtigt                       |
| tinweis: Beachten Sie beim Entfernen eine<br>lurch eine übergeordnete Berechtigung unt<br>ein kann.<br>☑ Nachricht an neu hinzugefügte Benutzer<br>Support, doubleSlash (DSSUPPORT) ×                     | r Berechtigung, dass der Benutzer oder die Gruppe<br>er Umständen weiterhin auf den Ordner berechtigt<br>und Gruppen senden |
| tinweis: Beachten Sie beim Entfernen eine<br>lurch eine übergeordnete Berechtigung unt<br>ein kann.<br>Nachricht an neu hinzugefügte Benutzer<br>Support, doubleSlash (DSSUPPORT) ×<br>Nachricht eingeben | r Berechtigung, dass der Benutzer oder die Gruppe<br>er Umständen weiterhin auf den Ordner berechtigt<br>und Gruppen senden |
| inweis: Beachten Sie beim Entfernen eine<br>Jrch eine übergeordnete Berechtigung unt<br>ain kann.                                                                                                    | r Berechtigung, dass der Benutzer oder die Grupp<br>er Umständen weiterhin auf den Ordner berechtig<br>und Gruppen senden   |

Abbildung 22: Berechtigung ändern/löschen

# 5. Zugriff auf Dateien und Ordner

In Kapitel 4 wurde erklärt, wie registrierten Benutzern mit gültigem Business Filemanager-Konto Ordner-Berechtigungen erteilt werden können. Es gibt außerdem die Möglichkeit Externen Zugriff auf Dateien und Ordner zu gewähren. Dies geschieht über einen Link, welcher dem Adressaten gesendet wird. Hier ist zu beachten, wie der Zugriff auf die jeweilige Ressource definiert ist. Man unterscheidet zwischen öffentlich zugänglichen und nichtöffentlich zugänglichen Ressourcen. Auf **öffentlich zugängliche** Ressourcen kann von jeder Person über die URL der Ressource zugegriffen werden. Optional kann die Ressource mit einem Passwort geschützt werden.

Auf *nicht-öffentlich zugängliche* Ressourcen kann grundsätzlich nur von Benutzern mit einem gültigen Business Filemanager-Konto zugegriffen werden. Möchte ein Externer ohne Benutzerkonto darauf zugreifen, kann dafür die Funktion "*Link senden*" verwendet werden. Um den aktuellen Status eines Ordners oder einer Datei zu prüfen, wählen Sie die jeweilige Ressource (nur eine, nicht mehrere) aus und prüfen im Bereich *"Zugriff*" den aktuell gesetzten Status (Abbildung 23).

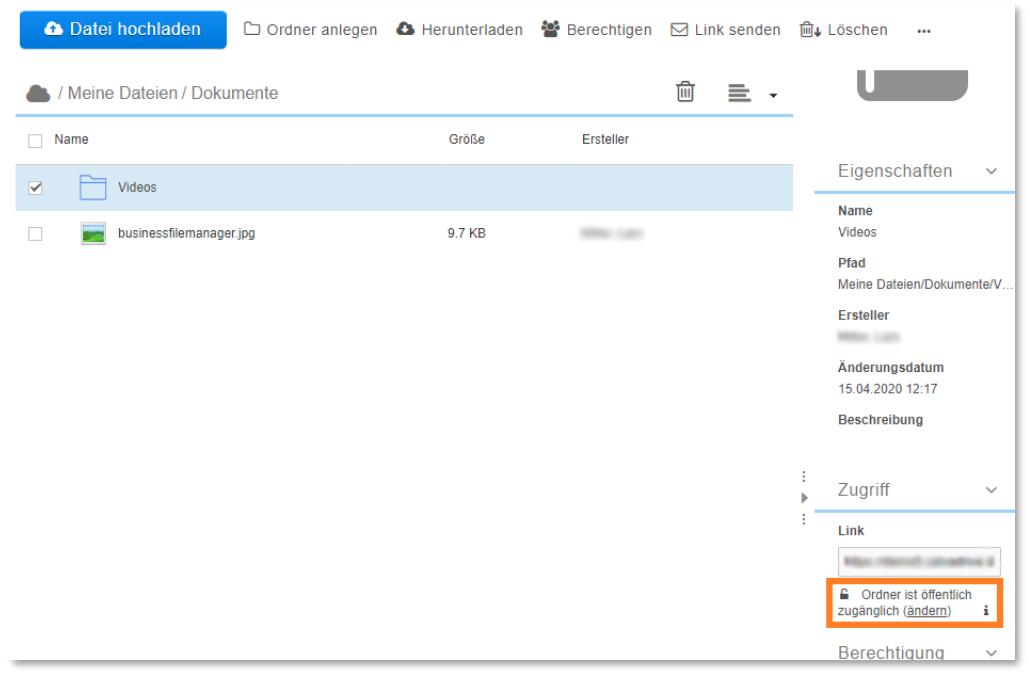

Abbildung 23: Zugriffstatus überprüfen

# 5.1. Zugriffstatus von Dateien und Ordner ändern

Um den Zugriffsstatus von Dateien oder Ordner zu ändern, gehen Sie wie folgt vor:

Wählen Sie die entsprechende Ressource aus und klicken im Bereich "*Zugriff*" unter dem aktuell gesetzten Status auf "*ändern*".

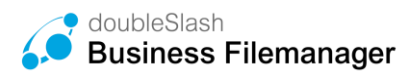

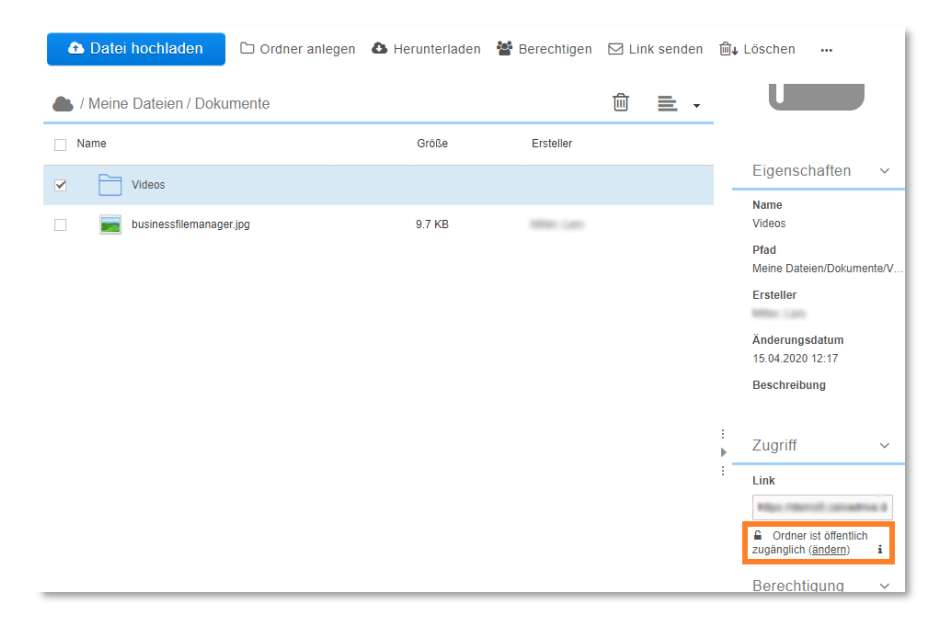

Abbildung 24: Zugriffstatus ändern

Im folgenden Fenster können Sie die Ressource entweder öffentlich zugänglich oder nichtöffentlich zugänglich machen.

| Wenn Sie den Ordr<br>durch jeden aufger                | ner öffentlich zugänglich machen, kann dieser<br>ufen werden, der den Link kennt. |
|--------------------------------------------------------|-----------------------------------------------------------------------------------|
| Hinweis<br>Dieser Ordner ist b<br>des veröffentlichten | ereits öffentlich zugänglich, da er ein Unterordner<br>I Ordners 'Dokumente' ist  |
| Ordner öffentli                                        | ch zugänglich machen                                                              |
| Link mit Passw                                         | vort schützen                                                                     |
| Status zurücks                                         | etzen am                                                                          |

Abbildung 25: Zugriff ändern (1)

Haben Sie eine Ressource öffentlich zugänglich gemacht, können Sie den dazugehörigen Link zusätzlich und terminiert mit einem Passwort versehen. Bestätigen Sie mit "Ändern".

**Hinweis:** Wenn ein Ordner veröffentlicht ist, dann sind alle Dateien darunter öffentlich und brauchen nicht gesondert veröffentlicht werden.

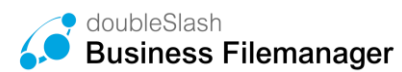

| Wenn Sie die Dat<br>durch jeden aufge | ei öffentlich zugänglich ma<br>erufen werden, der den Lin | ichen, kann diese<br>ik kennt. |
|---------------------------------------|-----------------------------------------------------------|--------------------------------|
| 🖉 Datei öffentlic                     | h zugänglich machen                                       |                                |
| 🕑 Link mit Pass                       | wort schützen                                             |                                |
|                                       |                                                           |                                |
| Gut 🚯                                 |                                                           |                                |
| 🕑 Status zurück                       | setzen am                                                 |                                |
| 23.09.2016                            | 31                                                        |                                |
|                                       |                                                           |                                |
|                                       |                                                           |                                |
|                                       |                                                           |                                |

Abbildung 26: Zugriff ändern (2)

### 5.2. Funktion "Link senden"

Wie zu Beginn des Kapitels erwähnt, können auf *nicht-öffentlich zugängliche* Dateien und Ordner grundsätzlich nur von registrierten Benutzern zugegriffen werden. Mit der Funktion *"Link senden"* können Sie sowohl registrierten als auch externen Nutzern den Zugriff gewähren.

Wählen Sie die Datei oder den Ordner aus, zu welchem Sie anderen Benutzern den Zugriff gestatten möchten und klicken Sie auf "*Link senden*" (Abbildung 27).

| 🔁 Datei hochladen        | 🗅 Ordner anlegen     | Herunterladen | 曫 Berechtigen | 🖂 Link senden | 🛍↓ Löschen | ••• |
|--------------------------|----------------------|---------------|---------------|---------------|------------|-----|
| / Projekte / Sonstiges / | 01 Firma z / 01-02 F | ïrma z        |               |               |            |     |
| ✓ Name                   | -                    | -             |               |               | Größe      | Er  |
| Agenda.pptx              |                      |               |               |               | 813.4 KB   | Mi  |
|                          |                      |               |               |               |            |     |

| Abbildung | 27: | "Link | senden" |
|-----------|-----|-------|---------|
|-----------|-----|-------|---------|

Nun können Sie einen oder mehrere Empfänger angeben und optional eine individuelle Nachricht verfassen. Klicken Sie auf den Button "*Link senden*", um fortzufahren.

Handelt es sich um eine öffentliche Ressource oder um eine nicht-öffentliche Ressource mit Berechtigungen der Empfänger, wird der Link direkt versendet. Andernfalls sind weitere Schritte notwendig.

Bei einer nicht-öffentlichen Ressource ohne Berechtigung der entsprechenden Empfänger erscheint ein weiteres Fenster, in welchem Sie den Zugriff bestimmen. Für Dateien und Ordner haben Sie gleichermaßen die Möglichkeit, den Zugriff (optional mit Passwort) auch Benutzern ohne Benutzerkonto zu gewähren.

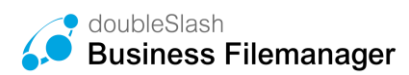

| Gamping New Designment Station                            | num geboute die versite                    |
|-----------------------------------------------------------|--------------------------------------------|
|                                                           |                                            |
| oli der Zugriff gestättet w                               | reraen ?                                   |
| Ja, die Empfänger sollen Z<br>Verfügbar nur mit Passwort: | Zugriff erhalten, auch ohne Benutzerkonto. |
| Passwort setzen (optional)                                | i                                          |
|                                                           |                                            |
|                                                           |                                            |
| Verfügbar bis:                                            |                                            |
| Verfügbar bis:<br>Datum setzen (optional)                 | Ĵ.                                         |
| Verfügbar bis:<br>Datum setzen (optional)                 |                                            |
| Verfügbar bis:                                            | Ĵ                                          |

Abbildung 28: Link senden

Für Ordner können Sie den Zugriff zusätzlich nur auf registrierte Nutzer beschränken. Empfänger ohne Konto erhalten dann automatisch eine Einladung.

| Folgende Emptanger K                                         | önnen nicht zugreifen.                                                                             |
|--------------------------------------------------------------|----------------------------------------------------------------------------------------------------|
| Garon No. 1800                                               | to device generation (all)                                                                         |
| Soll der Zugriff ges                                         | tattet werden?                                                                                     |
| Ja, die Empfänge                                             | r sollen Zugriff erhalten, auch ohne Benutzerkonto.                                                |
| Ja, die Empfänge<br>Konto erhalten au<br>Wolche Berechtigung | r sollen Zugriff erhalten, aber nur mit Benutzerkonto. Empfänger ohne<br>tomatisch eine Einladung. |
| <ul> <li>Download</li> <li>Be</li> </ul>                     | arbeiten                                                                                           |
|                                                              |                                                                                                    |

Abbildung 29: Link senden von Ordnern

#### 5.3. Status

Jede Datei, die im Business Filemanager hochgeladen wird, wird mittels eines integrierten Virenscanners (i.d.R. ClamAV) auf Viren geprüft. Die Virenprüfung erfolgt außerdem zyklisch über das ganze System. Werden bei der Prüfung Viren festgestellt, wird die Datei durch eine Readme Datei ersetzt, andernfalls wird der Satus mit Prüfdatum und einem grünen Haken angezeigt.

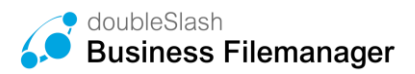

| Status                                 | ~ |
|----------------------------------------|---|
| ✓ Auf Viren geprüft (28.10.2019 13:26) |   |
| Protokoll der Datei anzeigen           |   |

Abbildung 30: Virenprüfung

### 5.4. Dateien und Ordner löschen

**Dateien und Ordner löschen**: Um Dateien oder Ordner zu löschen, markieren Sie die entsprechenden Ressourcen, indem Sie jeweils ein Häkchen setzen und klicken Sie anschließend auf den Button *"Löschen"*.

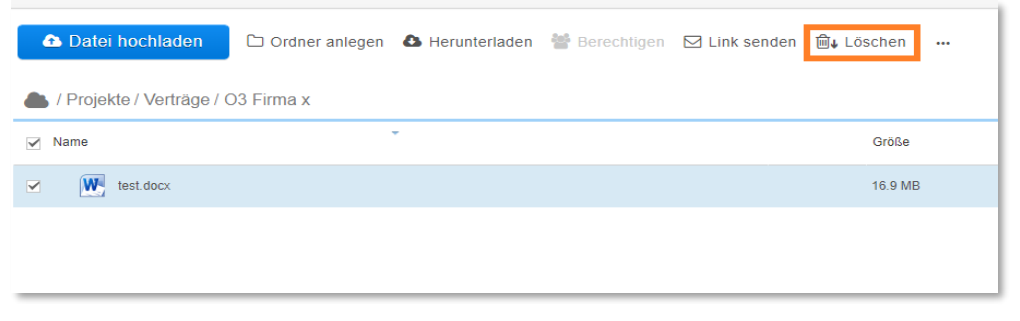

Abbildung 31: Dateien und Ordner löschen

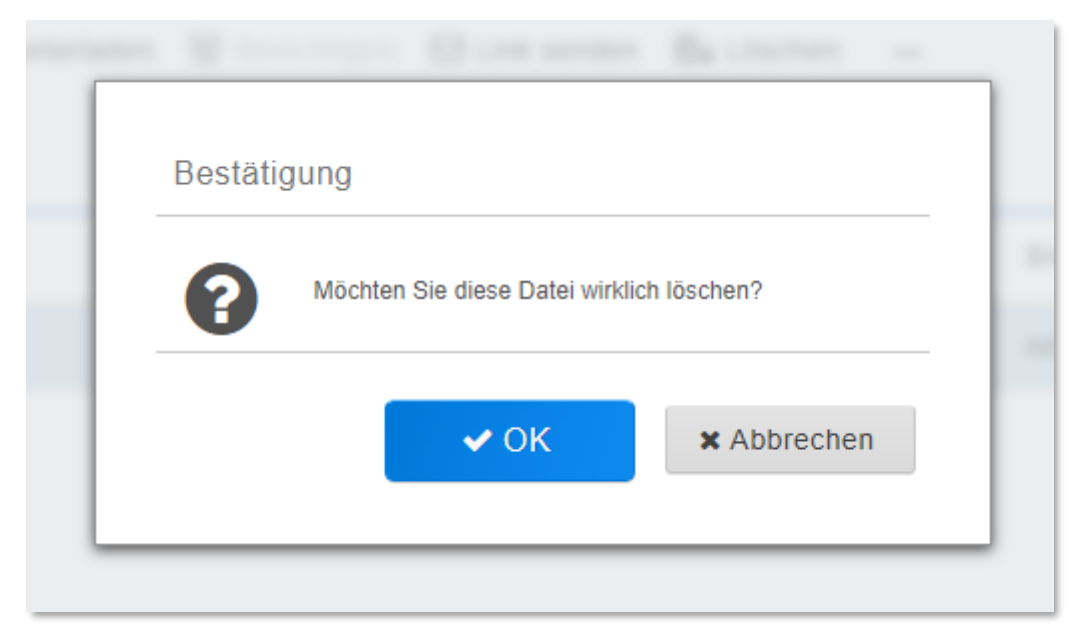

Bestätigen Sie im darauffolgenden Popup-Fenster mit "OK".

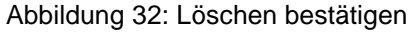

**Hinweis**: Die Dateien bzw. Ordner werden hierbei zunächst nur in einen Papierkorb verschoben. Möchten Sie die Ressourcen endgültig aus Ihrer Cloud entfernen, klicken Sie

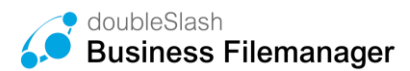

zunächst im jeweiligen Ordner auf das Mülltonnen-Icon, um gelöschte Dateien oder Ordner anzuzeigen.

| 🗅 Date: hochladen 🗅 Ordner anlegen 💩 Herunterladen 👹 Berechtligen 🗹 Link senden 🗯 | ∎↓Löschen … |                    |                  |               |   |
|-----------------------------------------------------------------------------------|-------------|--------------------|------------------|---------------|---|
| 📥 / Projekte / Verträge / O3 Firma x                                              |             |                    | ⑪ ≡ -            | Vorschau      | ~ |
| ☑ Name                                                                            | Größe       | Ersteller          | Änderungsdatum   |               |   |
| ✓ W test.docx                                                                     | 16.9 MB     | Admin, doubleSlash | 28.10.2019 13:13 |               |   |
|                                                                                   |             |                    |                  |               |   |
|                                                                                   |             |                    |                  | Eigenschaften | ~ |

Abbildung 33: Gelöschte Elemente anzeigen

Markieren Sie nun die gelöschten Ressourcen (ausgegraute Einträge) und klicken anschließend auf "*Endgültig löschen*".

| Datei hochladen             | 🗅 Ordner anlegen | 💩 Herunterladen | 矕 Berechtigen | 🗹 Link senden | $\widehat{\blacksquare}_{\mathbf{x}}$ Endgültig löschen |                    |                  |
|-----------------------------|------------------|-----------------|---------------|---------------|---------------------------------------------------------|--------------------|------------------|
| 📥 / Projekte / Verträge / ( | 03 Firma x       |                 |               |               |                                                         |                    |                  |
| ✓ Name                      |                  | *               |               |               | Größe                                                   | Ersteller          | Änderungsdatum   |
| ✓ test.docx-deleted_        | 1586424978770    |                 |               |               | 16.9 MB                                                 | Admin, doubleSlash | 28.10.2019 13:13 |
|                             |                  |                 |               |               |                                                         |                    |                  |

Abbildung 34: Elemente endgültig Löschen

# 5.5. Dateien und Ordner wiederherstellen

**Dateien und Ordner wiederherstellen:** Um gelöschte Dateien oder Ordner wiederherzustellen, verfahren Sie analog zum endgültigen Löschen: Klicken Sie zunächst im jeweiligen Ordner auf das Mülltonnen-Icon (Abbildung 33), markieren Sie die entsprechenden Einträge und klicken anschließend auf "*Wiederherstellen" (*Abbildung 35, Abbildung 36).

| 📤 Datei hochladen         | 🗅 Ordner anlegen          | 💩 Herunterladen | 曫 Berechtigen | 🗹 Link senden | ₪̂ <sub>∗</sub> Endgültig löschen |           |
|---------------------------|---------------------------|-----------------|---------------|---------------|-----------------------------------|-----------|
| 📥 / Projekte / Verträge / | O3 Firma x                |                 |               |               |                                   |           |
| ✓ Name                    |                           | Ŧ               |               |               | Größe                             | Ersteller |
| test.docx-deleted_        | 1586424978770-deleted_158 | 86425374583     |               |               | 16.9 MB                           | Admin, do |
|                           |                           |                 |               |               |                                   |           |

Abbildung 35: Wiederherstellen (1)

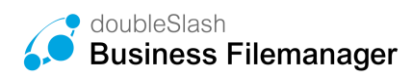

1

| <ul> <li>▲ Datei hochladen</li> <li>△ Ordner anlegen</li> <li>▲ Herunterladen</li></ul> | m Endgültig löschen and and a transformer in transformer in transforme |                    |                  |
|-----------------------------------------------------------------------------------------|----------------------------------------------------------------------------------------------------|--------------------|------------------|
| ✓ Name                                                                                  | Größe                                                                                                    | Ersteller          | Änderungsdatum   |
| ✓ W test.docx-deleted_1586424978770-deleted_1586425374583                               | 16.9 MB                                                                                                    | Admin, doubleSlash | 28.10.2019 13:13 |
|                                                                                         |                                                                                                    |                    |                  |

Abbildung 36: Wiederherstellen (2)

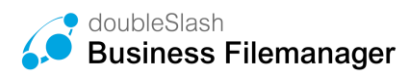

# 6. Projektordner

Zusätzlich zum rein personenbezogenen Bereich "Meine Dateien", welcher die persönlichen Dateien und Ordner eines Benutzers enthalten, gibt es den Bereich "Projekte".

In Unternehmen kommt es häufig vor, dass Mitarbeiter auf gemeinsame (Projekt-) Dateien zugreifen müssen. Die im Ordner "*Projekte*" befindlichen Unterordner und Dateien werden von einem Berechtigten erzeugt und für bestimmte Benutzergruppen freigegeben (z.B. Vertrieb, Marketing, Entwicklung etc.). Sie sind benutzerunabhängig, d.h. sie gehen nicht verloren, wenn der Ersteller aus dem System gelöscht wird, wie es bei "*Meine Dateien"* der Fall ist. Damit wird der "*Projekte"*-Ordner zum integralen Bestandteil Ihrer Cloud-Domäne (vergleichbar mit einem gemeinsamen Fileserver im Unternehmen).

Die Funktionalitäten wie in Kapitel 2 bis 5 beschrieben, gelten auch für den Bereich "Projekte".

| Business Filemanager |                                                                                            |                  |
|----------------------|--------------------------------------------------------------------------------------------|------------------|
| III Dashboard        | ✿ Datei hochladen 🗅 Ordner anlegen 💩 Herunterladen 👹 Berechtigen 🖂 Link senden 🔒 Löschen 🚥 |                  |
| Drive                | l Projekte                                                                                 | @ ≡ .            |
| Suche ^              | Name Größe Ersteller                                                                       | Änderungsdatum   |
| Ordner ~             | 🗆 🛅 Firma z                                                                                | 14.03.2020 22:59 |
| ▶ Meine Dateien      | 🗌 🚞 Firma y                                                                                | 14.03.2020 22:59 |
| ▼ Projekte           | 🗌 🛅 Firma x                                                                                | 14.03.2020 22:59 |
| Firma w              | 🗆 🛅 Firma w                                                                                | 18.03.2020 15:04 |
| ▶ Firma ×            |                                                                                            |                  |
| ▶ Firma y            |                                                                                            |                  |

Abbildung 37: Projektordner

Ist ein Benutzer noch für keinen Projektordner berechtigt, so taucht der *Projekte-*Ordner nicht auf. Näheres dazu finden Sie im Handbuch für Administratoren.

# 6.1. Verlaufsprotokoll für Dateien und Ordner

Sie können sich für die Dateien und Ordner in Ihrer Cloud ein Verlaufsprotokoll anzeigen lassen, um zu sehen, welche Aktionen auf der jeweiligen Ressource stattgefunden haben.

Wählen Sie dazu eine Datei oder einen Ordner aus und klicken im Bereich "*Protokoll*" im unteren rechten Bildschirmbereich auf "*Protokoll anzeigen*".

Das Verlaufsprotokoll beinhaltet den Zeitstempel, Benutzer und die Aktion. Damit kann jegliches Geschehen nachvollzogen werden.

Die Einträge im Protokoll werden für jeweils 180 Tage aufbewahrt. Einträge, die älter als 180 Tage sind, werden nicht mehr im Protokoll angezeigt. Individuelle Zeiträume können vereinbart werden.

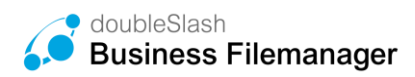

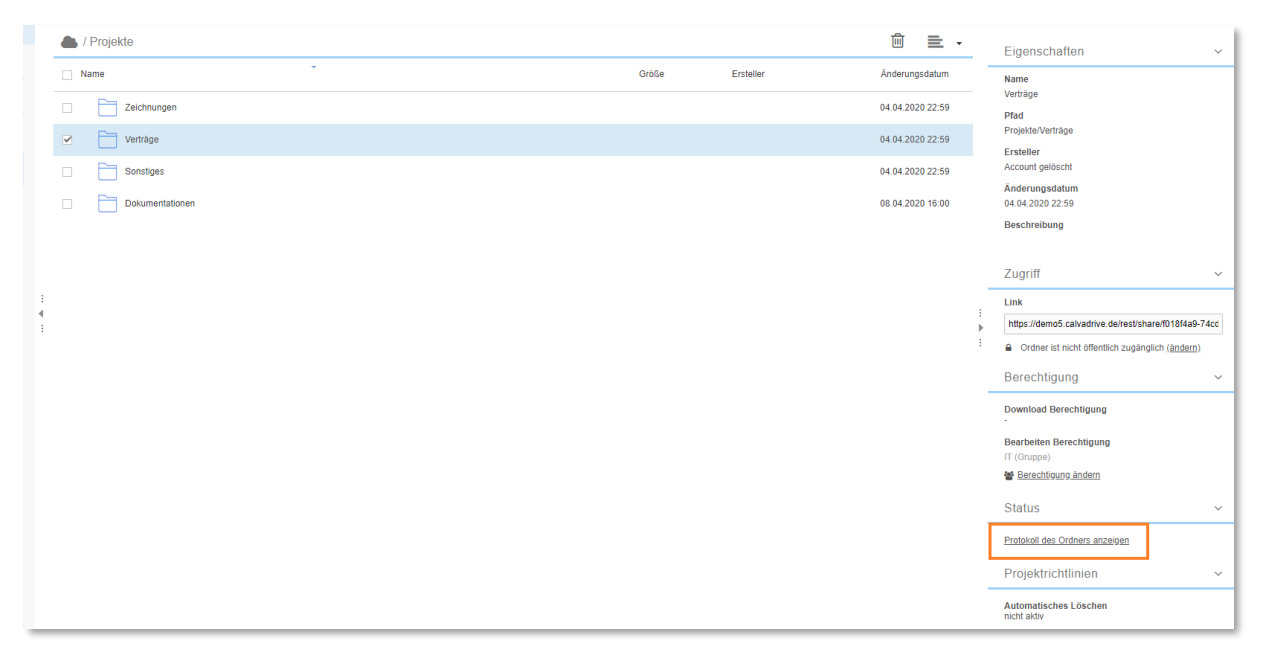

Abbildung 38: Verlaufsprotokoll

|   | Zeitstempel                     | Benutzer                                   | Aktion                    |
|---|---------------------------------|--------------------------------------------|---------------------------|
| + | 25.03.2020 12:31                | Admin, doubleSlash                         | Aktualisiert              |
|   |                                 |                                            |                           |
|   |                                 |                                            |                           |
|   |                                 |                                            |                           |
|   |                                 |                                            |                           |
|   |                                 |                                            |                           |
|   |                                 |                                            |                           |
|   |                                 |                                            |                           |
|   | is: Es werden nicht alle Protok | olleinträge gelistet. Weitere Infos hierzu | finden Sie in unserer FAQ |

#### Abbildung 39: Protokoll

# 7. Menü-Funktionalitäten und weitere Clients

Über das Menü (Benutzersymbol) im oberen rechten Bildschirmbereich gelangen Sie zu den weiteren Funktionen.

|                                                                       | doubleSlash Admin 🛛 🛛                                                                                   |
|-----------------------------------------------------------------------|----------------------------------------------------------------------------------------------------|
| Anmeldeinformationen<br>Zuletzt angemeldet: 03.11.2022 13:59 i        | <ul> <li>Information</li> <li>Hilfe</li> <li>Marketplace</li> <li>YouTube</li> <li>Impressum</li> </ul> |
| Schnellzugriff                                                        |                                                                                                    |
| <ul> <li>Meine Dateien</li> <li>Elektronischer Briefkasten</li> </ul> | <ul><li>Mein Konto bearbeiten</li><li>Benutzer einladen</li></ul>                                       |
|                                                                       | Abmelden                                                                                                |

Abbildung 40: Menü aufrufen

Eine Übersicht der Funktionen:

- Information: Hier gelangen Sie zu den allgemeinen Informationen.
- Hilfe: Öffnet das Business Filemanager-Helpcenter.
- **Marketplace:** Führt Sie zum Download-Bereich für Business Filemanager Tools und Dokumente.
- YouTube: Öffnet den Business Filemanager YouTube-Channel, in welchem sich einige Tutorials über dessen Anwendung befinden.
- Impressum: Öffnet das Impressum.
- Verbindungsinformationen: Zeigt die Verbindungsinformationen für Verbindungen mit der WebDAV-Schnittstelle (siehe Kapitel 7.2) oder anderen Business Filemanager-Apps.
- Mein Konto bearbeiten: Bearbeiten des Benutzerkontos (siehe Kapitel 7.1).
- Abmelden: Meldet den aktuellen Benutzer vom System ab.

Hinweis: Das Menü kann sich je nach Einstellungen Ihres Admins unterscheiden.

#### 7.1. Benutzerkonto bearbeiten

Um Ihre benutzerspezifischen Daten zu ändern, öffnen Sie das Menü im oberen rechten Bildschirmbereich und wählen "*Mein Konto bearbeiten*" (Abbildung 41).

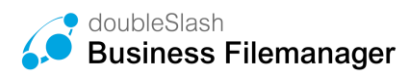

|                                                                    | doubleSlash Admin 🛛 😶                                                                  |
|--------------------------------------------------------------------|----------------------------------------------------------------------------------------|
| Anmeldeinformationen<br>Zuletzt angemeldet: 03.11.2022 13:59 i     | <ul> <li>Information</li> <li>Hilfe</li> <li>Marketplace</li> <li>YouTube</li> </ul>   |
| Schnellzugriff                                                     | <ul><li>Impressum</li><li>⇒ Verbindungsinformation</li></ul>                           |
| <ul><li>Meine Dateien</li><li>Elektronischer Briefkasten</li></ul> | <ul> <li>Mein Konto bearbeiten</li> <li>Benutzer einladen</li> <li>Abmelden</li> </ul> |

Abbildung 41: Mein Konto bearbeiten

Im folgenden Fenster (Abbildung 42) haben Sie nun über die einzelnen Reiter die Möglichkeit, Ihre *persönlichen Angaben*, Ihr *Passwort* oder die *Einstellungen* zur Sprache und Zeitzone zu ändern.

Abbildung 42: Benutzerkonto bearbeiten

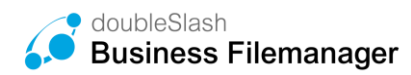

# 7.2. Anbindung Ihrer Cloud über WebDAV (Windows)

Sie können den Business Filemanager über die Schnittstelle WebDAV als Netzwerkordner in Windows einbinden.

Es gibt mehrere Möglichkeiten, wie Sie Ihr Business Filemanager Konto einbinden können. Sie haben die freie Wahl und können dies nach Ihrem persönlichen Geschmack tun.

Öffnen Sie den Windows-Explorer (Windows-Taste + E) und klicken Sie mit der rechten Maustaste auf Computer (Dieser PC).

#### Möglichkeit 1: Netzlaufwerk verbinden

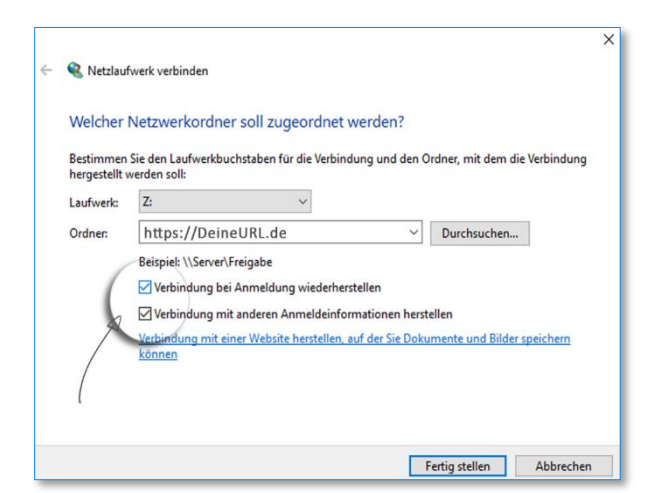

Abbildung 43: Anbindung WebDAV (1)

Es öffnet sich eine Eingabeaufforderung. Wählen Sie einen freien Laufwerksbuchstaben und tragen Sie bitte den Pfad zum Business Filemanager Server ein.

# Möglichkeit 2: Netzwerkadresse hinzufügen

|   |                                                                                                    | $\times$ |
|---|----------------------------------------------------------------------------------------------------|----------|
| ÷ | - Eine Netzwerkadresse hinzufügen                                                                               |          |
|   | Geben Sie den Standort der Website an.                                                                          |          |
|   | Geben Sie die Adresse einer Website, FTP-Site oder Netzwerkressource ein, die diese Verknüpfung<br>öffnen soll. |          |
|   | Internet- oder Netzwerkadresse:                                                                                 |          |
|   | https://DeineURL.de v Durchsuchen                                                                               |          |
|   | Beispiele anzeigen                                                                                              |          |
|   |                                                                                                    |          |
|   |                                                                                                    |          |
|   |                                                                                                    |          |
|   |                                                                                                    |          |
|   |                                                                                                    |          |
|   |                                                                                                    |          |
|   |                                                                                                    |          |
|   | Weiter Abbrecher                                                                                                | n        |

Abbildung 44: Anbindung WebDAV (2)

Bestätigen Sie die ersten Seiten des folgenden Dialogs und geben Sie als Netzwerkadresse den Pfad zum Business Filemanager Server ein.

**Serverpfad:** Diese Informationen finden Sie in der Business Filemanager WebApp im rechten Bereich unter dem Punkt "Verbindungsinformationen".

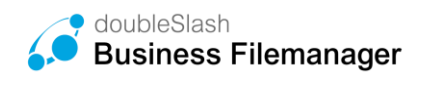

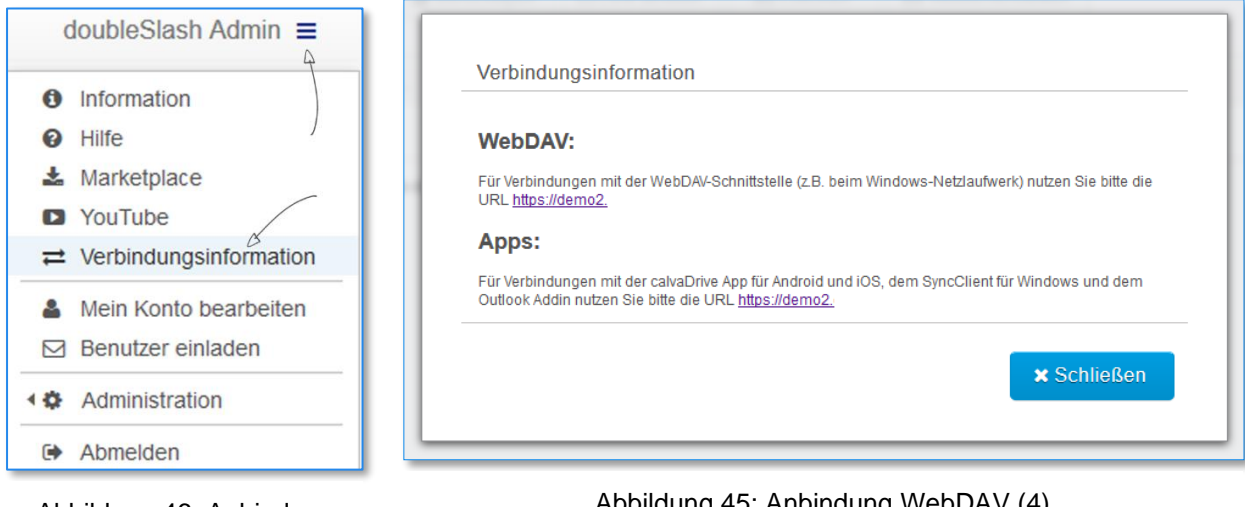

Abbildung 46: Anbindung WebDAV (3)

Abbildung 45: Anbindung WebDAV (4)

Sie werden aufgefordert den Business Filemanager Kontonamen sowie das von Ihnen vergebene Business Filemanager Passwort einzutragen. Geben Sie zum Schluss einen Namen für die Verbindung ein bzw. akzeptieren Sie den von Windows vorgeschlagenen Namen (der Name dient zur Anzeige im Windows-Explorer). Beenden Sie den Assistenten.

Das Business Filemanager Konto ist nun im Windows-Explorer eingebunden und kann wie eine gewöhnliche Festplatte genutzt werden.

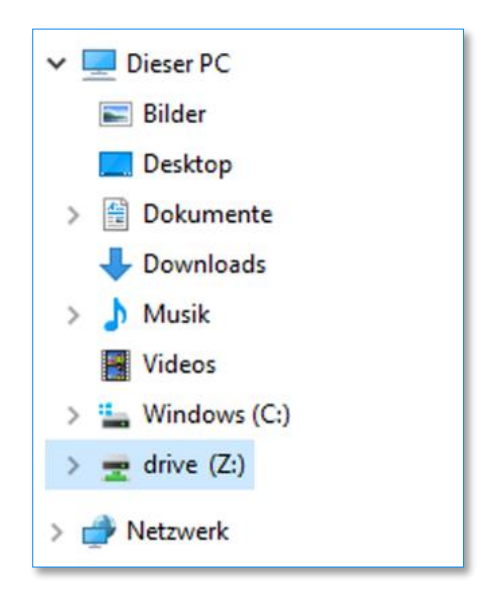

Abbildung 47: Anbindung WebDAV (5)

#### 7.3. Windows SyncClient installieren

Mit dem Business Filemanager SyncClient können Sie ganz einfach Dateien offline verfügbar machen und damit arbeiten - auch, wenn gerade keine Netzwerkverbindung besteht.

Dateien im lokalen Business Filemanager-Verzeichnis werden automatisch mit dem Business Filemanager-Server synchronisiert und gesichert. So können die Dateien bei Bedarf anderen Geräten oder Personen zur Verfügung gestellt werden.

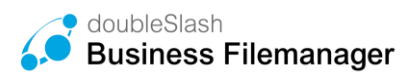

Hinweis: Dient nicht dazu alle verfügbaren Dateien aus der Cloud zu synchronisieren.

Klicken Sie im Business Filemanager auf das Benutzersymbol oben rechts und wählen Sie "Marketplace" (Abbildung 48).

|    | doubleSlash Admin      | Θ |  |
|----|------------------------|---|--|
| 0  | Information            |   |  |
| 0  | Hilfe                  |   |  |
| *  | Marketplace            |   |  |
| ۵  | YouTube                |   |  |
| 55 | Impressum              |   |  |
| ≓  | Verbindungsinformation |   |  |
| 0  | Mein Konto bearbeiten  |   |  |
|    | Benutzer einladen      |   |  |
| ۵  | Abmelden               |   |  |

Abbildung 48: Marketplace

Sie werden automatisch auf die Homepage von Business Filemanager geleitet, wo Sie die SyncClient-Installationsdatei herunterladen können.

Sobald Sie die heruntergeladene Installationsdatei starten, werden Sie von unserem Installationsassistenten begleitet (Abbildung 49).

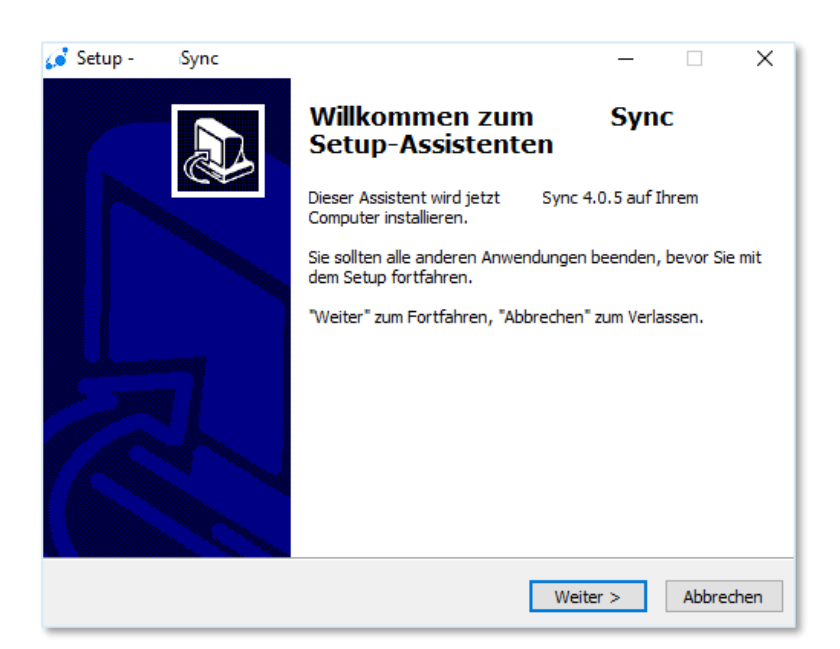

Abbildung 49: Sync Setup-Assistent

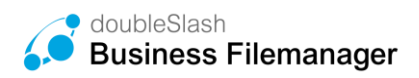

# 7.4. Outlook-Add-In installieren

Mit dem Outlook-Add-In können Sie ganz einfach und sicher große Dateien (bis zu 10 GB) per E-Mail versenden, die Dateien mit einem Passwort verschlüsseln und benachrichtigen lassen, sobald die versendete Datei heruntergeladen wurde. Dabei muss nicht einmal die gewohnte E-Mail-Benutzeroberfläche verlassen werden.

Um es verwenden zu können, müssen Sie lediglich Business Filemanager-Kunde sein, Microsoft Outlook installiert haben und das passende Plugin herunterladen und aktivieren.

Um das Add-in zu installieren, klicken Sie im Business Filemanager auf das Menü oben rechts und wählen Sie Marketplace".

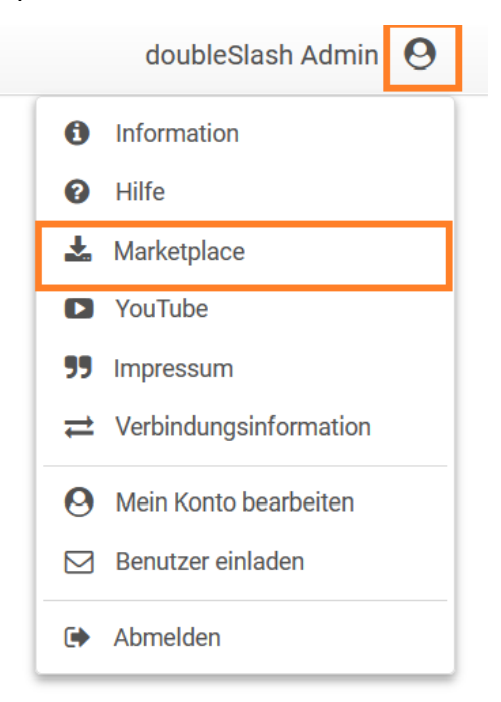

Abbildung 50: Marketplace

Sie werden automatisch auf die Homepage von Business Filemanager geleitet. Wählen Sie hier das Outlook-Add-In aus und laden die Installationsdatei herunter.

Vergewissern Sie sich vor der Installation, dass Ihre Outlook-Anwendung geschlossen ist. Öffnen Sie die Installationsdatei und folgen Sie den Installationsschritten. Während der Installation wird auch die Installation von "VSTO Runtime" gefordert, welche zwingend notwendig ist. Die "VSTO Runtime" wird benötigt, um das Outlook-Add-In für Outlook lauffähig zu machen.

Nach erfolgreicher Installation kann Outlook erneut geöffnet werden. Beim Öffnen erscheint eine Meldung, die Sie mit "Installieren" bestätigen. Ein Tutorial wird angezeigt, welches Sie durch die ersten Schritte führt. Unter "Datei" > "Business Filemanager" > "Serververbindung konfigurieren" kann die Verbindung zum Business Filemanager eingerichtet werden.

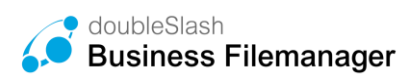

| Informationen<br>Öffnen und                                               | Serververbindung konfigurieren<br>Konfigurieren Sie die Server- und Proxyadresse oder<br>geben Sie Ihre Zugangsdaten an.                                                                     |
|---------------------------------------------------------------------------|----------------------------------------------------------------------------------------------------|
| exportieren<br>Speichern unter<br>Anlagen<br>speichern                    | konfigurieren     Optionen       Optionen     Optionen                                                                                                    |
| Drucken<br>Business<br>Filemanager<br>Office-Konto<br>Optionen<br>Beenden | Outlook Add-In – $\square$ X<br>Outlook Add-In – $\square$ X<br>Outlook Add-In – $\square$ X<br>Outlook Add-In – $\square$ X<br>Outlook Add-In – $\square$ X<br>Outlook Add-In – $\square$ X |
|                                                                           | Servername:          Wo finde ich den Servernamen?         https:///cmis/atom11/         Benutzer:       Passwort:                                                                           |
|                                                                           | Prüfen Abbrechen                                                                                                    |

Abbildung 51: Serverkonfiguration eingeben

Nach dem Ihre Serververbindung konfiguriert ist können Sie Ihre Optionen auswählen. Klicken Sie einfach auf "Optionen" und es sollte sich ein Fenster öffnen. Nun könne Sie den Ablageort im Business Filemanager auswählen, in dem Ihre Anhänge gespeichert werden sollen. Außerdem könne Sie das Ablaufdatum der Speicherung eingeben.

# 8. Business Filemanager Plugins / erweiterte Funktionalitäten

Die Business Filemanager Web-App verfügt über ein internes Plugin-System, welches ermöglicht, den Funktionsumfang Ihrer Cloud durch Plugins zu erweitern. Als Administrator können Sie Plugins nach Belieben hinzufügen oder wieder entfernen. Schauen Sie dazu im Handbuch für Administratoren nach.

**Hinweis:** Die nachfolgenden Funktionen sind nur sichtbar, sofern die entsprechenden Plugins vom Administrator installiert und aktiviert worden sind.

# 8.1. Watch: Dateien und Ordner beobachten

Mit dieser Funktion können Sie überprüfen, ob eine Datei heruntergeladen wurde bzw. ob innerhalb eines Ordners Dateien hochgeladen wurden. Tritt das entsprechende Ereignis auf, so werden Sie per E-Mail benachrichtigt.

Um eine Datei bzw. einen Ordner auf das jeweilige Ereignis zu beobachten, markieren Sie die entsprechende Ressource und drücken die rechte Maustaste.

Wählen Sie nun "*Beobachten*" und anschließend das jeweilige Ereignis ("*Download*" bei Dateien, "*Upload*" bei Ordnern).

| 🚯 Datei hochladen | 🗅 Ordner anlegen | Herunterladen        | 嶜 Berechtigen | 🖂 Link senden | m∰↓ Löschen |  |
|-------------------|------------------|----------------------|---------------|---------------|-------------|--|
| 📥 / Projekte      |                  |                      |               |               |             |  |
| Name              |                  | Ŧ                    |               |               | Größe       |  |
| Zeichnungen       |                  |                      |               |               |             |  |
| ☑                 |                  | Herunter             | aden          |               |             |  |
| Sonstiges         |                  | Berechtig            | jen           |               |             |  |
| Dokumentationen   |                  | Link send<br>Löschen | len           |               |             |  |
|                   |                  | Wiederhe             | erstellen     |               |             |  |
|                   |                  | Quota                |               |               |             |  |
|                   |                  | Protokoll            | exportieren   |               |             |  |
|                   |                  | Projektilo           | anumen        |               |             |  |

Abbildung 52: Ordner beobachten (1)

Alternativ klicken Sie auf das Beobachten-Icon, welches erscheint, sobald Sie eine Ressource auswählen.

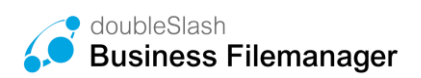

| Datei hochladen     | 🗅 Or 💿 llegen | Herunterladen | 嶜 Berechtigen | ☑ Link senden | 🛍↓ Löschen | ••• |
|---------------------|---------------|---------------|---------------|---------------|------------|-----|
| Arojekte / Verträge |               |               |               |               |            |     |
| Name                |               | Ŧ             |               |               | Größe      | Ers |
| O3 Firma x          |               |               |               |               |            |     |
| 🗹 \Xi   O2 Firma x  |               |               |               |               | ۲          |     |
| O1 Firma x          |               |               |               |               |            |     |
|                     |               |               |               |               |            |     |
|                     |               |               |               |               |            |     |
|                     |               |               |               |               |            |     |
| :<br>∢              |               |               |               |               |            |     |
| :                   |               |               |               |               |            |     |

Abbildung 53: Ordner beobachten (2)

**Hinweis**: Eine zur Beobachtung gekennzeichnete Ressource erkennen Sie an dem aktivierten Beobachten-Icon:

### 8.2. Inbox: Der elektronische Briefkasten

Diese Plug-In-Funktion erlaubt es, externen (nicht registrierten) Personen, Dateien und Ordner an registrierte Business Filemanager-Nutzer zu senden. Diese werden dann im Ordner "*Elektronischer Briefkasten*" des Empfängers gespeichert, welchen Sie im übergeordneten Ordner "*Meine Dateien"* finden.

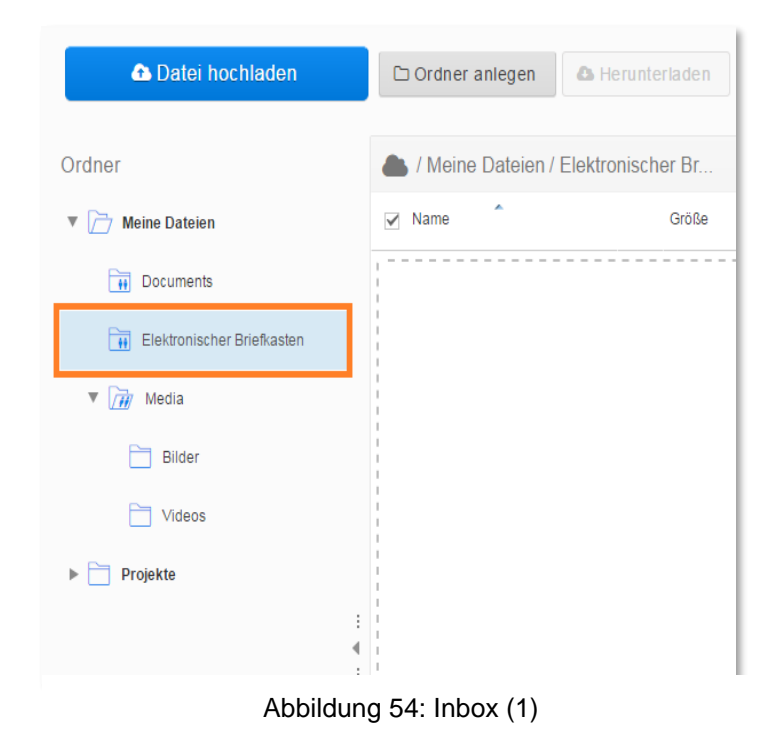

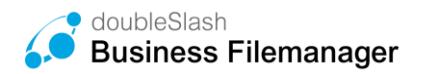

- 1

Um als Externer einem registrierten Benutzer Dateien oder Ordner zu senden, gehen Sie wie folgt vor:

#### Alternative 1:

• Öffnen Sie Ihren Browser und rufen die URL Ihrer Webanwendung auf. Klicken Sie anschließend auf den Button "*Zum elektronischen Briefkasten*" (Abbildung 55).

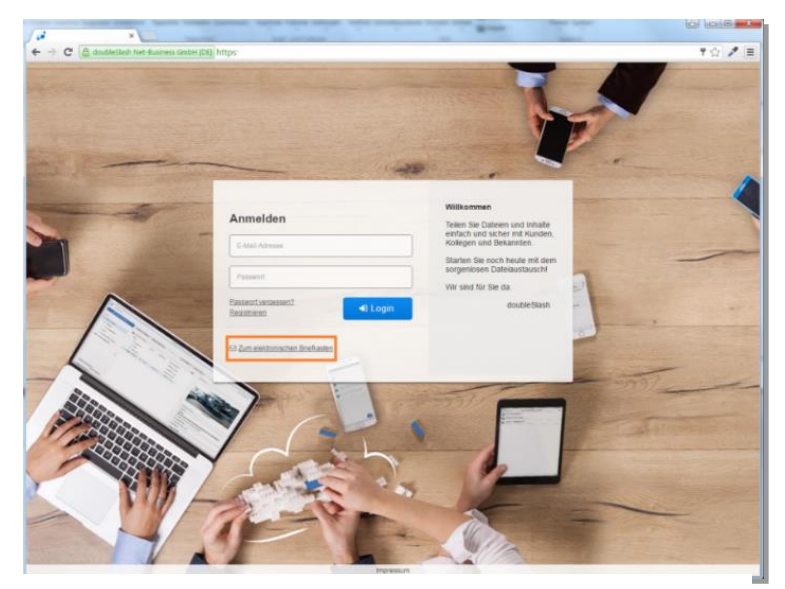

Abbildung 55: Inbox (2)

Oder: Öffnen Sie https://<Ihre Drive-URL>/inbox.zul. So gelangen Sie direkt zu Schritt 2.

• Geben Sie Ihre E-Mail-Adresse und die des Empfängers ein und bestätigen Sie mit einem Klick auf "Überprüfen" (Abbildung 56).

|                                                                            | 4                                                                                                    |
|----------------------------------------------------------------------------|----------------------------------------------------------------------------------------------------|
| Elektronischer Bri                                                         | é.•                                                                                                    |
| Schritt 1 - Nachricht adr<br>Bitte geben Sie Ihre eigene<br>Mail-Adressen. | essleren<br>E-Mail-Adresse und die des Empfängers ein. Im nächsten Schritt erfolgt eine Überprüfung der E- |
| Absender:                                                                  | Meine E-Mail-Adresse                                                                                       |
| Empfänger:                                                                 | E-Mail-Adresse des Empfängers                                                                              |
|                                                                            | ✓ Überprüfen                                                                                               |
|                                                                            |                                                                                                    |

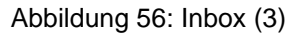

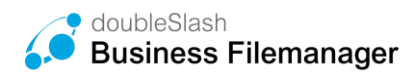

#### Alternative 2:

Mit dieser Funktion kann man einen Link zur Inbox erstellen bei dem das Empfängerfeld schon eingetragen ist und nicht mehr verändert werden kann. Dadurch kann man parametrisierte Inbox URLs erstellen, bei denen der Benutzer nur noch das Absenderfeld ausfüllen muss.

Dafür ist es notwendig die Inbox URL mit "?recipientMail=Wert" zu erweitern. Das Fragezeichen ist notwendig damit der Parameter "recipientMail" erkannt wird und als Wert muss eine E-Mail-Adresse angegeben werden, die im Empfängerfeld stehen soll. Wichtig ist, dass die E-Mail gültig ist, da der Benutzer das Empfängerfeld nicht bearbeiten kann.

Dies können Sie folgendermaßen tun: Sie brauchen die URL zu Ihrem Business-Filemanager Zugang, Beispiel an **https://my.calvadrive.de**. Die Inbox URL wäre in diesem Fall: https://my.calvadrive.de**/Inbox.zul.** Und durch die Erweiterung mit dem Parameter und einer E-Mail erhält man: https://my.business-

filemanager.de/Inbox.zul?recipientMail=kontakt@business-filemanager.de.

Geben Sie Ihre E-Mail-Adresse ein und bestätigen Sie mit einem Klick auf "Überprüfen".

#### Alternative 3:

Mit dieser Funktion kann ein BFM-Nutzer eine Datei bei einer Person anfordern. Diese bestimmte Person erhält dann eine E-Mail mit einem Link, über den Dateien hochgeladen werden können. Die hochgeladenen Dateien können vom Nutzer, der diese angefragt hat, gespeichert werden. Dazu loggen Sie sich mit Ihrem BFM-Nutzer ein und wählen über den Menübereich "Datei anfordern" aus.

Für die Dateianforderung muss die E-Mail-Adresse des Empfängers eingetragen werden. Dieser Link ist auf 2 Wochen nach senden der Anfrage begrenzt, somit müssen Dateien von der angefragten Person, innerhalb dieses Zeitraums hochgeladen werden. Optional kann eine Nachricht mit versendet werden (Abbildung 57, Abbildung 58).

| doubleSlash<br>Business Filemanager Business Fileman | lager                                 |                                                               |
|------------------------------------------------------|---------------------------------------|---------------------------------------------------------------|
| III Dashboard                                        | 🗅 Datei hochladen                     | nden 🛍 Löschen 🚥                                              |
| Drive                                                | 📥 / Meine Dateien / Elektronischer Br | <ul> <li>Wiederherstellen</li> <li>Datei anfordern</li> </ul> |
| Suche ^                                              | ✓ Name                                | Größe                                                         |
| Ordner 🔍 👻                                           |                                       |                                                               |
| Veine Dateien                                        |                                       |                                                               |
| .Outlook-Anhaenge                                    |                                       |                                                               |
| Dokumente                                            |                                       |                                                               |
| Elektronischer Briefkasten                           |                                       |                                                               |

Abbildung 57: Datei anfordern

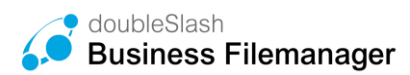

| 0                                                               | er aus, um einer Person eine Dateianfrage zu senden.                                                                            |
|-----------------------------------------------------------------|----------------------------------------------------------------------------------------------------|
| Empfänger                                                       |                                                                                                    |
| E-Mail                                                          | 4                                                                                                    |
| Freundliche Grüße                                               |                                                                                                    |
| doubleSlash Admin                                               | li li                                                                                                    |
| Der Empfänger hat die Möglichk<br>versenden. Sie werden per E-M | keit, Dateien innerhalb von zwei Wochen über den zugesendeten Link zu<br>ail benachrichtigt, sobald Dateien hochgeladen wurden. |

Abbildung 58: Datei anfordern (2)

Anschließend erhält die Person ohne Business-Filemanager Account, eine Verifizierungs-E-Mail mit einem Link für den nächsten Schritt (Abbildung 59). Diese Verifizierung erfolgt nur einmalig, sofern bei der nächsten Verwendung des elektronischen Briefkastens, derselbe Browser verwendet wird und die Cookies nicht gelöscht wurden.

|                                         | a                                                                                                    |
|-----------------------------------------|----------------------------------------------------------------------------------------------------|
| Elektronis                              | cher Briefkasten                                                                                                    |
| Schritt 2<br>Bitte überpi<br>Folgen Sie | • Adressprüfung<br>üfen Sie ihre E-Mails. Sie haben eine E-Mail mit dem Betreff 'Ihr persönlicher Uploadzugang' erhalten.<br>bitte den Anweisungen dieser E-Mail. |
|                                         | )                                                                                                    |

Abbildung 59: Inbox Verifizierung

Sobald eine der Dateien vom Empfänger heruntergeladen wird, erhalten Sie eine Benachrichtigung (Abbildung 60).

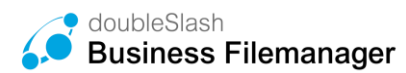

| Die Dateien wurden erfolgreich gesendet und der Empfänger informiert. Sobaid eine der Dateien heruntergeladen wird,<br>erhalten Sie eine Benachrichtigung. |           | a                                            | ktronischer Briefkasten                                                         |
|----------------------------------------------------------------------------------------------------|-----------|----------------------------------------------|---------------------------------------------------------------------------------|
|                                                                                                    | den wird, | npfänger informiert. Sobald eine der Dateien | Jie Dateien wurden erfolgreich gesendet u<br>rhalten Sie eine Benachrichtigung. |

Abbildung 60: Inbox Versand

### 8.3. Support-Plugin

Diese Funktion ist für den 1st-Level-Support in Ihrem Unternehmen implementiert worden. Sie können für die User auf dem System einen Ansprechpartner mit entsprechender E-Mail-Adresse hinterlegen. Dazu finden Sie im linken unteren Bildschirmbereich eine Text-Box, in welcher Sie Ihr Anliegen formulieren und über den *"Senden"*-Button direkt an den Ansprechpartner im Unternehmen schicken können.

| Ordner                         | let / Meine Dateien |        |           | Ĩ        | Vorschau                                       |
|--------------------------------|---------------------|--------|-----------|----------|------------------------------------------------|
| V 🗁 Meine Dateien              | 🗌 Name 🆍            | Größe  | Ersteller | Änderun  |                                                |
| Documents                      | Documents           |        |           | 06.09.20 | - AL                                           |
| ▶ 📊 Elektronischer Briefkasten | Elektronisc         |        |           | 08.09.20 |                                                |
| 🔻 🔐 Media                      | 🗆 🙀 Media           | ۲      |           | 07.09.20 |                                                |
| Bilder                         | 🗹 📄 i3_Wallpap      | 2,4 MB |           | 05.09.20 |                                                |
| Videos                         |                     |        |           |          | i3_Wallpaper.jpg                               |
| Projekte                       |                     |        |           |          | Eigenschaften                                  |
|                                |                     |        |           | 1        | Name<br>I3_Wallpaper.jpg                       |
| 1                              |                     |        |           | 1        | Ersteller                                      |
|                                |                     |        |           |          | Änderungsdatum                                 |
|                                |                     |        |           |          | 05.09.2016 14:34<br>Beschreibung               |
| Supportanfrage                 |                     |        |           |          |                                                |
|                                |                     |        |           |          | Zugriff                                        |
|                                |                     |        |           |          | Link                                           |
| 🖾 Senden                       |                     |        |           |          | Datei ist nicht öffentlich zugänglich (ändern) |
| Gültigkeit Ihres Accounts      |                     |        |           |          | Virenprüfung                                   |
| 3 Wochen verbleibend           |                     |        |           |          | ✓ Die Datei wurde geprüft.                     |

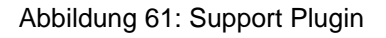

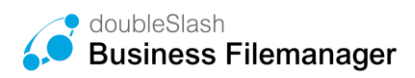

# 8.4. User Relation Repository Plugin

Wurde das User Relation Plugin vom Administrator aktiviert, werden Ihnen nur Gruppen vorgeschlagen, in denen Sie selbst Mitglied oder Subadmin sind. Erst wenn Sie eine aktive Verbindung (Dateiaustausch, Freigabe erteilt etc.) aufbauen, erscheinen sowohl andere Benutzer als auch andere Gruppen als Vorschlag in der Suche. Dies hat den Vorteil, dass Benutzer eines Systems sich nicht gegenseitig einsehen können, es sei denn eine Verbindung hat bereits stattgefunden.

Beispiel: Link senden (mit dem Nutzer wurde zuvor mindestens einmal über den Business Filemanager kommuniziert). Ist das Plugin aktiviert, wird dem eingeloggten Benutzer bei Eingabe des Empfängernamens/ der Empfänger-E-Mail-Adresse auch dieser vorgeschlagen (Abbildung 62).

Ist bisher noch keine Verbindung aufgebaut und der Benutzer befindet sich nicht in derselben Gruppe, wird die eingegebene E-Mail-Adresse entsprechend nicht als Empfänger vorgeschlagen.

Ist das Plugin nicht aktiviert, können alle Benutzer des Systems in der Vorschlagsliste erscheinen (Abbildung 63).

| Empfänger                                                                                                    |                                            |             |
|----------------------------------------------------------------------------------------------------|--------------------------------------------|-------------|
| Max                                                                                                    |                                            |             |
| Mustermann, Max (MAX.MUSTERMANN)                                                                                      |                                            |             |
| doubleSlash_BusinessFilemanager_Produkt<br>https://demo1.business-filemanager.de/rest,<br>a899-531b22d11b7b Vachricht | datenblatt.pdf<br>/share/faec2693-860a-43c | 4-          |
|                                                                                                    | Link senden                                | × Abbrecher |

Abbildung 62: Plugin ist aktiv

| Maria Mustarfrau@daublaalaab.da    |  |
|------------------------------------|--|
| Anten Mustermann Odeubleslash.de   |  |
| Anton.Mustermann@doublesiasn.de    |  |
| Donanna.Musterrau@doubleslasn.de   |  |
| Peter.Mustermann@doubleslash.de    |  |
| Heinrich.Mustermann@doubleslash.de |  |
| Lisa.Musterfrau@doubleslash.de     |  |
| Admin, Admin (ADMIN)               |  |
| Support, doubleSlash (DSSUPPORT)   |  |

Abbildung 63: Plugin ist nicht aktiv

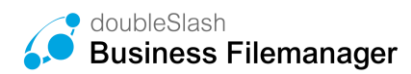

#### 8.5. Registration: andere Benutzer einladen

Mit dieser Funktion haben Sie die Möglichkeit, andere Benutzer zur Verwendung von Business Filemanager einzuladen. Öffnen Sie dazu die erweiterten Funktionen über das Benutzersymbol im rechten oberen Bildschirmbereich und wählen "*Benutzer einladen*".

|           | doubleSlash Admin      | 0 |  |
|-----------|------------------------|---|--|
| 0         | Information            |   |  |
| ?         | Hilfe                  |   |  |
|           | Marketplace            |   |  |
|           | YouTube                |   |  |
| <b>99</b> | Impressum              |   |  |
| ₽         | Verbindungsinformation |   |  |
| 0         | Mein Konto bearbeiten  |   |  |
|           | Benutzer einladen      |   |  |
| ٠         | Abmelden               |   |  |

Abbildung 64: Benutzer einladen

Im Anschluss geben Sie den jeweiligen Empfänger an und bestätigen mit einem Klick auf den "*Einladen*"-Button. Es wird automatisch ein Konto mit Zugangsdaten für den Empfänger erstellt und an diesen per E-Mail versendet.

| Vorname:    | Vorname  |   |
|-------------|----------|---|
| Nachname:   | Nachname |   |
| E-Mail:     | E-Mail   |   |
| Gültig bis: | 31       |   |
| Nachricht:  |          |   |
|             |          |   |
|             |          |   |
|             |          | 1 |
|             |          |   |

Abbildung 65: Benutzerinformationen ausfüllen

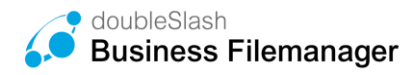

#### 8.6. Reminder Plugin

Mit dem Reminder Plugin kann für jede Datei eine individuelle Erinnerung gesetzt werden. Für jede Erinnerung kann ein Erinnerungszeitpunkt (Datum und Uhrzeit) gewählt sowie eine Nachricht verfasst werden. Tritt der Zeitpunkt ein, erhalten Sie eine E-Mail-Benachrichtigung, die Ihre individuelle Nachricht enthält. Besonders hilfreich ist dieses Plugin, um rechtzeitig über Ihre Termine und Fristen informiert zu werden.

#### **Funktionsweise:**

Um eine Erinnerung zu setzen, wählen Sie die gewünschte Datei aus und öffnen Sie mit einem Rechtsklick das Menü. Navigieren Sie zu "Erinnerung". Es öffnet sich ein weiteres Untermenü. Wählen Sie hier, ob Sie eine "Erinnerung setzen" oder eine "Erinnerung löschen" möchten.

| ✓ Name |                     |                    |
|--------|---------------------|--------------------|
| ⊠ ≡ 📆  | Herunterladen       |                    |
|        | Link senden         |                    |
|        | Löschen             |                    |
|        | Wiederherstellen    |                    |
|        | Erinnerung <b>•</b> | Erinnerung setzen  |
|        |                     | Erinnerung löschen |
|        |                     |                    |
|        |                     |                    |
|        |                     |                    |

Abbildung 66: Erinnerung setzen

Haben Sie "Erinnerung setzen" ausgewählt, können Sie im folgenden Schritt einen Erinnerungszeitpunkt wählen:

| Sie mi<br>vähle | öchtei<br>n Sie | n für d<br>einen | lie Da<br>Zeitp | tei 05<br>unkt a | 0420 <sup>.</sup><br>aus. S | 17_Re<br>ie kön | chnung.pdf eine Erinnerung setzen. Bitte<br>nen optional einen Erinnerungstext |
|-----------------|-----------------|------------------|-----------------|------------------|-----------------------------|-----------------|--------------------------------------------------------------------------------|
| ninzufi         | ügen.           |                  |                 |                  |                             |                 |                                                                                |
| Erinne          | rung            | szeitp           | unkt            |                  |                             |                 |                                                                                |
|                 |                 |                  | 20              | 47               |                             |                 | 31                                                                             |
|                 | Di              | A<br>Mi          | pr 20'<br>Do    | Fr               | Sa                          | So              |                                                                                |
| 27              | 28              | 29               | 30              | 31               | 1                           | 2               |                                                                                |
| 3               | 4               | 5                | 6               | 7                | 8                           | 9               |                                                                                |
| 10              | 11              | 12               | 13              | 14               | 15                          | 16              |                                                                                |
| 17              | 18              | 19               | 20              | 21               | 22                          | 23              |                                                                                |
| 24              | 25              | 26               | 27              | 28               | 29                          | 30              |                                                                                |
| 10:4            | 3               |                  |                 | ÷                |                             |                 |                                                                                |
| 10.4            |                 |                  |                 | •                |                             |                 | Destriction with hereiter                                                      |

Abbildung 67: Zeitpunkt setzen

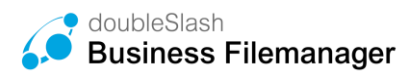

Die Informationen, die Sie unter "Nachricht" eingeben, werden Ihnen per E-Mail übermittelt, sobald der Erinnerungszeitpunkt erreicht ist.

| wählen Sie einen<br>hinzufügen. | lie Datei 050420<br>Zeitpunkt aus. \$ | 17_Rechnung.pdf eir<br>Sie können optional e | e Erinnerun<br>nen Erinner | g setzen. Bitte<br>ungstext |
|---------------------------------|---------------------------------------|----------------------------------------------|----------------------------|-----------------------------|
| Erinnerungszeitp                | unkt                                  |                                              |                            |                             |
|                                 |                                       |                                              |                            | 31                          |
| in einer Woche                  | n einem Monat                         | <u>in einem Jahr</u>                         |                            |                             |
| Nachricht (ontion               | all)                                  |                                              |                            |                             |
| wachright (option               | iai)                                  |                                              |                            |                             |
| Nachricht (option               | iai)                                  |                                              |                            |                             |
| Nachricht (option               | iai)                                  |                                              |                            |                             |
| масти спт (орцоп                | iaij                                  |                                              |                            |                             |
| Nachricht (option               | iaij                                  |                                              |                            |                             |

Abbildung 68: Nachricht verfassen

# 8.7. Versionierungs-Plugin

Das Version Plugin ermöglicht das Wiederherstellen von ursprünglichen Bearbeitungsständen eines Dokumentes bzw. einer Datei. Wird ein Dokument per SyncClient mit dem Business Filemanager synchronisiert, wird automatisch, sofern das Version Plugin installiert ist, eine Version dieses Dokumentes erstellt. Wird das synchronisierte Dokument wieder geändert und überspeichert, erstellt der Business Filemanager eine neue Version dieser Datei. Alle Versionen können in der Business Filemanager WebApp angesehen werden. Wenn Sie einen älteren Bearbeitungsstand aufrufen möchten, ohne die aktuelle Version zu überspeichern, können Sie alternativ die ältere Version einfach herunterladen. Die aktuelle Version wird dadurch nicht durch die ältere Version überschrieben.

#### Funktionsweise:

Damit Versionen erstellt werden können, müssen die Dateien mit dem SyncClient synchronisiert oder über die Weboberfläche geupdatet werden.

Der Business Filemanager erstellt automatisch eine Version dieser Datei. Wählen Sie die gewünschte Datei aus, erscheint in der rechten Spalte ein Informationsfeld "Versionen". Hier werden alle gespeicherten Versionen angezeigt.

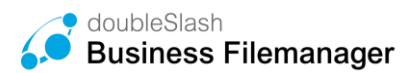

| Versionen            |   |          |
|----------------------|---|----------|
| <br>22.03.2017 13:13 | * | <u>^</u> |
|                      |   | Ţ        |

Abbildung 69: Versionen aufrufen

Wird eine Datei geändert und die Datei anschließend überschrieben, erscheint nach erfolgreicher Synchronisation eine neue Version dieser Datei.

| • | 22.03.2017 13:29 |   | * |  |
|---|------------------|---|---|--|
| : | 22.03.2017 13:13 | 5 | * |  |
|   |                  |   |   |  |
|   |                  |   |   |  |
|   |                  |   |   |  |
|   |                  |   |   |  |
|   |                  |   |   |  |

Abbildung 70: Versionen aufrufen (2)

Soll die aktuelle Version mit einer älteren Version überschrieben werden, klicken Sie auf den entsprechenden "Version wiederherstellen"-Button.

Sie möchten eine ältere Version aufrufen, ohne die aktuelle Version zu überschreiben? Klicken Sie hierzu auf den entsprechenden "Version herunterladen"-Button.

# 8.8. History Exporter Plugin

Exportieren Sie Protokolldaten von Ordnern und Dateien bequem als Excel-Datei und haben Sie stets den Überblick, wer, wann und wie auf die Ressource zugegriffen hat. Die Excel-Datei gibt Aufschluss über den Zeitstempel, den Datei- bzw. Ordnerpfad, den Typ, den Benutzer, die Aktion sowie weitere Details.

#### Funktionsweise:

Um das Protokoll für eine Datei herunterzuladen, wählen Sie die gewünschte Datei aus und öffnen Sie mit einem Rechtsklick das Untermenü. Wählen Sie hier "Protokoll exportieren" und anschließend "Für diese Datei" aus.

Möchten Sie das Protokoll für einen Ordner herunterladen, klicken Sie mit einem Rechtsklick auf den gewünschten Ordner. Das Untermenü öffnet sich. Wählen Sie hier "Protokoll

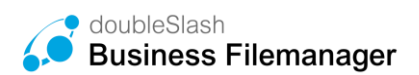

exportieren" und anschließend "Für diesen Ordner" oder "Alle Unterordner und Dateien". Wählen Sie "Alle Unterordner und Dateien", wenn Sie das Protokoll für jede im Ordner sich befindende Datei/Ordner exportieren möchten.

|     | Outlook-Anhaenge       |                                            |   |                   | 03.02.2017 17:07                     |
|-----|------------------------|--------------------------------------------|---|-------------------|--------------------------------------|
| ≤ ≥ | Dokumente              | Herunterladen                              |   |                   | 08.02.2017 11:05                     |
| •   | Elektronischer Brießka | sten Berechtigen<br>Link senden<br>Löschen |   |                   | 06.10.2016 14:52<br>08.02.2017 11:04 |
|     |                        | Protokoll exportieren<br>Beobachten        | ; | Für diesen Ordner |                                      |

Abbildung 71: Protokoll exportieren

| X  | S               | 5-   | Ψ.       |            |         |         |        |     | Protok    | al, Vil   | P\$5,9  | 14864735  | 30950.xts -  | Mcro   | soft Excel           |                        |                                                               |                                              |                     |                           | п   |
|----|-----------------|------|----------|------------|---------|---------|--------|-----|-----------|-----------|---------|-----------|--------------|--------|----------------------|------------------------|---------------------------------------------------------------|----------------------------------------------|---------------------|---------------------------|-----|
| D  | ater Start      | 6    | intügen  | Seiter     | inyout  | For     | teth.  | Det | en (      | beiprüf   | fen     | Ansicht   |              |        |                      |                        |                                                               |                                              |                     | 4 🕜 🗠                     | 9.5 |
|    | 1 ×.            | Cal  | ibri     | +          | 10 -    | A' A'   | -      | -   | æ         | -         | 3       | tandard   | ۰.           | 10     | Sedingte Formatierur | 19.1                   | - Einfügen -                                                  | E · A                                        | 7                   | A                         |     |
| 8  | infügen 🥑       | F    | K U      | • I 🖂      | - 0     | · 4 ·   | E      |     | 1 (9) (   | F (3)     | - 1     | 5 - % 000 | 24.43        |        | cellenformatvorlagen | -                      | Format =                                                      | 2" und F                                     | ieren<br>illern -   | Suchen und<br>Auswählen * |     |
| 5  | hchenablage //s |      |          | Schriftart |         | 9       |        | 743 | nichtung. |           | 60      | Zahl      |              |        | Permatyorlagen       |                        | Zellen                                                        | 1                                            | rarbeh              | 11                        |     |
|    | A1              |      | + (*)    | 1          | G Zei   | tstemp  | vel.   |     |           |           |         |           |              |        |                      |                        |                                                               |                                              |                     |                           | - 2 |
|    | A               |      |          |            | 8       |         |        |     | 1.0       |           |         | D         |              |        | Ε                    |                        |                                                               | F                                            |                     |                           | -   |
| 1  | Zeitstempe      | 4    |          |            | Pfa     | d       |        |     | Tw        | 1         |         | Benuti    | ber .        |        | Aktion               |                        |                                                               | Details                                      |                     |                           | 1   |
| 2  | 02 12 2016 1    | 1:46 | /workspa | ce/Use-P   | 55/USE  | PSS_SNO | ).pdf  |     | Date      | 1 1595    | INKEL   | 5         |              |        | Erzeugt.             | Name<br>Typ ()<br>Groß | e (Alter Wert:   1<br>Alter Wert:   Nev<br>e (Alter Wert:   1 | lever Wert U<br>ver Wert app<br>Never Wert C | ISEPSS_<br>Silcetio | SNO.pdf)<br>n/pdf)        |     |
| 3  | 02.12.2016 1    | 1:46 | /workspa | ce/Use-P   | 55/USE  | P55_5NG | ).pdf  |     | Det       | I LANS    | NUTEN   | AUSER     |              | -      | Aktualisiert         |                        |                                                               |                                              |                     |                           |     |
| Ă, | 02.12.2016 1    | 1:46 | /workspa | ce/Use-P   | SS/USE  | P55_SNG | ).pdf  |     | Det       | i svisti  | ÉM :    |           |              |        | überpnüft            | Graß                   | e (Alter Wert:   1                                            | Never Wert: 7                                | 61,978              | (0)                       |     |
| 5  | 02.12.2016.1    | 1:46 | /workspa | ce/Use-P   | \$6/USE | PSS_SNO | ).pdf  |     | Dat       | i iAM     | YSTEN   | AUSER     |              |        | Aktualisiert         | -                      |                                                               |                                              |                     |                           |     |
| 6  | 02.12.2016.1    | 1:46 | /workspa | ce/Use-P   | SS/VSE  | P55_5NG | ).pdf  |     | Date      | a prijest | alter i | 0.000.000 | 5.0000       | 100.08 | Heruntergeladen      |                        |                                                               |                                              |                     |                           |     |
| 7  | 02.12.2016.1    | \$21 | /workspa | ce/Use-P   | 55/USE  | P55_5N0 | ).pdf  |     | Date      | 1.000     | -       | al entre  | a, ang again | 0.00   | Heruntergeladen      |                        |                                                               |                                              |                     |                           |     |
| 8  | 05.01.2017 1    | 129  | /workspa | ce/Use-P   | SS/USE  | P55 5N0 | hoadf. |     | Date      | NGU       | ENZEL   |           |              |        | Heruntergeladen      |                        |                                                               |                                              |                     |                           | (   |

Abbildung 72: Protokoll in Excel

#### 8.9. Ordnerquota-Plugin

Mit dem Ordnerquota Plugin können Sie Speichergrenzen für bestimmte Ordner setzen und so den Speicher einzelner Ordner oder des gesamten Systems steuern.

#### Quota anpassen:

Wollen Sie gezielt für einzelne Ordner die standardmäßige Quota anpassen, können Sie mit einem Rechtsklick auf den Ordner das Kontextmenü öffnen und mit "Quota" die Speichergrenze ändern (Abbildung 73).

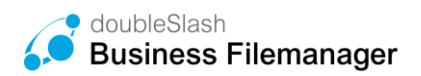

| Dashboard     |                            | 🚯 Datei hochladen 🛛 🗅 Ordner anle |
|---------------|----------------------------|-----------------------------------|
| Drive         |                            | 📥 / Projekte / Dokumentationen    |
| Suche         | ^                          | Name                              |
| Ordner        | ~                          | Bericht.docx                      |
| Meine Dateien |                            |                                   |
| Projekte      |                            |                                   |
| Dokumentat    | Herunterladen              |                                   |
| Sonstiges     | Berechtigen<br>Link senden |                                   |
| ► Verträge    | Löschen<br>Ordner anlegen  |                                   |
| Zeichnunger   | Quota                      |                                   |
|               | Projektrichtlinien .       |                                   |

Abbildung 73: Quota anpassen

Hier können Sie sich außerdem den genutzten Speicherplatz eines Ordners anzeigen lassen und Quotas mit nur einem Klick individuell anpassen (Abbildung 74).

| Wählen Sie die Quota:       |             |             |
|-----------------------------|-------------|-------------|
| 5GB                         |             | -           |
| Verfügbarer Speicherplatz:  |             |             |
|                             |             |             |
| 972,6 MB von 1 GB verwendet |             |             |
|                             |             |             |
|                             | A Spoichorn | M Abbrochon |

Abbildung 74: Speicherverbrauch anzeigen

# 8.10. Suche Plugin

Mit dem Suche Plugin können Sie Workflows verkürzen und dadurch schneller und effizienter arbeiten. Zudem wird die Usability gesteigert. Die Suche ist sowohl im Web als auch in den Apps verfügbar.

Sie können Ihre Cloud nach Dateien durchsuchen, was besonders bei einer komplexen Ordnerstruktur und vielen einzelnen Dateien vorteilhaft ist.

Des Weiteren können Sie mit der Volltextsuche Dateiinhalte wiederfinden.

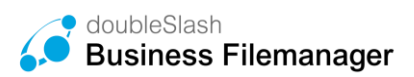

| Drive                     |   | Datei hochladen     Datei hochladen | jen 🚯 Herunte |
|---------------------------|---|-------------------------------------|---------------|
| luche                     | ~ | Suche: "inhaltsverzeichnis"         |               |
| nhaltsverzeichnis         | ٩ | ✓ Name                              | Größe         |
| Datei-Inhalte durchsuchen | ^ | Bericht v0.3.docx                   | 725.5 KB      |
| avoriten                  |   | Handbuch                            | 25.5 KB       |

Abbildung 75: Suche-Plugin

#### 8.11. Favoriten Plugin

Mit dem Favoriten Plugin können Sie sich Ihre relevantesten und meistgenutzten Dokumente als Favoriten markieren, um diese schnell zur Hand zu haben. Sie können die Favoriten in der WebApp sowie in den Apps setzen und haben so die Dateien auch offline verfügbar.

| <mark>⊯</mark> doubleSlash |                   |                       |               |               |        |
|----------------------------|-------------------|-----------------------|---------------|---------------|--------|
| Drive                      | 🚯 Datei hochladen | 🗅 Ordner anlegen 🛛 🔱  | Herunterladen | 曫 Berechtigen | 🗹 Lini |
| Suche ^                    | / Meine Dateien   |                       |               | 圓             | ≣ .    |
| Ordner                     | Name              | Größe                 | Ersteller     |               | Ände   |
| ▶ Meine Dateien            | .Outlook-A        |                       |               |               | 07.10  |
|                            | Documents         |                       |               |               | 06.09  |
|                            | Dokumente         |                       |               |               | 07.02  |
|                            | Elektronisc       |                       |               |               | 06.09  |
|                            | E Test            |                       |               |               | 07.02  |
|                            | 🗆 = 🔣 Bericht v0  | 🛅 🖤 💿 725.5 KB        |               | -             | 22.01  |
|                            | Organigra         | Zu Favoriten hinzufüg | ien           | -             | 22.01  |
|                            | Organigra         | 115.7 KB              |               |               | 22.01  |
|                            |                   | 45.8 KB               |               | 1000          | 23.01  |
| Favoriten                  |                   |                       |               |               |        |

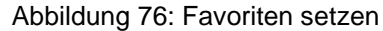

| // doubleSlash |                                 |                      |
|----------------|---------------------------------|----------------------|
| Drive          | Datei hochladen     Drdner anle | egen 🚯 Herunterladen |
| Suche ^        | / Favoriten                     |                      |
| Ordner ^       | Name                            | Größe                |
| Favoriten      | Bericht v0.3.docx               | • 725.5 KB           |
|                |                                 |                      |
|                |                                 |                      |

Abbildung 77: Favoritenansicht

# 8.12. Office 365 Plugin

Mit dem Office 365 Plugin lassen sich Office-Dateien direkt, ohne vorherigen Download, aus der Business Filemanager Weboberfläche öffnen. Die Datei kann dann online bearbeitet und präsentiert werden. Änderungen werden sofort im Business Filemanager gespeichert, sind zu jeder Zeit einsehbar und können über die Versionsliste wiederhergestellt werden.

**Bitte beachten Sie:** Um dieses Plugin verwenden zu können, benötigen Sie Microsoft Office365-Lizenzen.

Wählen Sie ein Dokument, das Sie online bearbeiten/präsentieren wollen. Im oberen Bereich erscheint ein Button "Datei öffnen". Alternativ können Sie mit rechter Maustaste auf eine Datei klicken und dann "Datei öffnen" wählen (Abbildung 78).

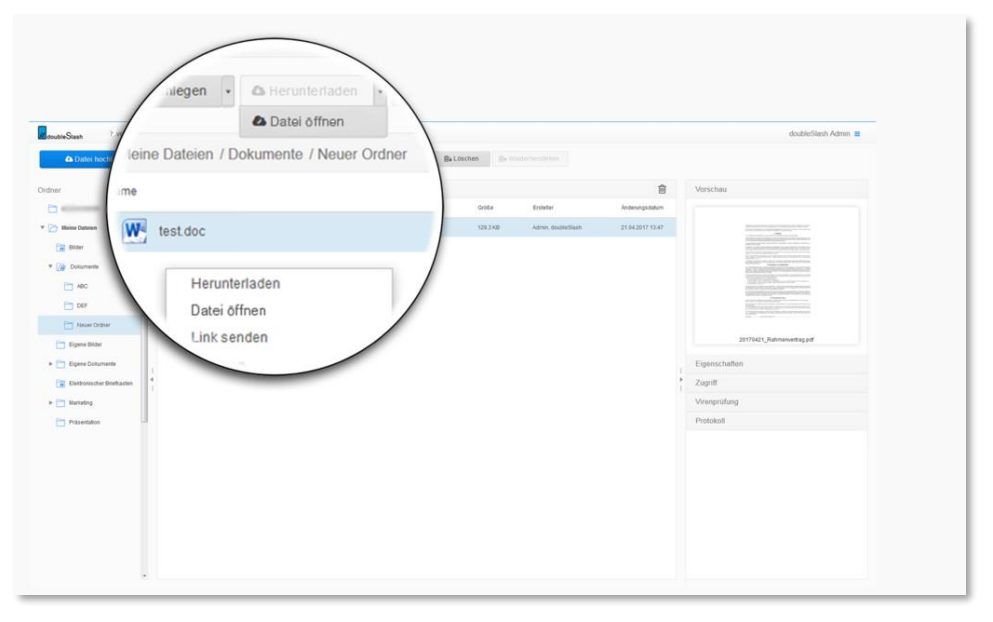

Abbildung 78: Datei öffnen

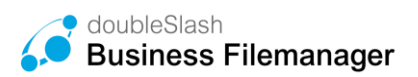

Nun kann die Datei online bearbeitet/präsentiert werden. Das System speichert automatisch die neueste Version ab, sofern das Versionierungs-Plugin (siehe Kapitel 8.7) installiert ist (Abbildung 79).

| Datei hochladen         | 0   | Ordner anlegen  | A Herunterladen      | 딸 Berechtigen | 🖾 Link senden    | ⊜₄ Löschen | ⊕     ↑ Wiederhor | stollen                                      |
|-------------------------|-----|-----------------|----------------------|---------------|------------------|------------|-------------------|----------------------------------------------|
| ner                     |     | / Meine Dateien |                      |               |                  |            | Ô                 |                                              |
| Meine Dateien           |     | Name            |                      | Größe         | Ersteller        | Änder      | rungsdatum        | Eigenschaften                                |
|                         |     | Elektronisci    | ner Briefkasten      |               |                  | 28/0       | 27.12             | Frate                                        |
|                         |     | Bittorini       | 10 207-15-14 um.     | 922.6 KB      | April Salation   | 14.00      | 2017 12:17        | ci sutter                                    |
|                         |     | Bittachimi      | 100 100 10 10 10 up. | 2 MB          | Anno contribut   | 76.7       | 201-2-7           | Anderungsdatum                               |
|                         | . 0 | <b>B</b>        | and the second       | 1.9 MB        | Ame model        | 14.11      | 2971348           | Beschreibung                                 |
|                         | • 🕑 | P:              | -                    | 1.3 MB        | Minimut, Network | -          |                   |                                              |
|                         |     |                 |                      | 74 Bytes      |                  | 02         | -/                | Datei ist nicht öffentlich zugän<br>(ändern) |
|                         |     |                 |                      |               |                  |            |                   | Versionen                                    |
| Alfakait lines Accounts |     |                 |                      |               |                  |            |                   | 07.11.2017 11:18 🛓                           |
| 83 Jahre verbleibend    |     |                 |                      |               |                  |            |                   | 06.11.2017 15:35 🤉 🛓                         |

Abbildung 79: Versionierung

# 8.13. Only-Office Plugin

Mit dem Only-Office Plugin lassen sich Office-Dateien direkt, ohne vorherigen Download, aus der Business Filemanager Weboberfläche öffnen. Die Datei kann online direkt bearbeitet und präsentiert werden. Änderungen werden sofort im Filemanager gespeichert. Änderungen sind zu jeder Zeit einsehbar und können über die Versionsliste wiederhergestellt werden.

**Bitte beachten Sie:** Um dieses Plugin verwenden zu können, benötigen Sie Only-Office-Lizenzen.

Um eine Datei online zu erstellen, klicken Sie auf den Button "Anlegen". Nun können Sie auswählen welche Art von Datei Sie anlegen und dann online bearbeiten möchten.

| doubleStash Bus            | siness Filemana |                    |                                           | =                               |
|----------------------------|-----------------|--------------------|-------------------------------------------|---------------------------------|
| Dashboard                  | ∕≜n             | O Anlegen ➤        | 📽 Berechtigen 🖂 Link senden 👜 Löschen 🛱 V | fisderherstellen                |
| Drive                      |                 | Ordner anlegen     |                                           | Vorschau 🗸                      |
| Ordner                     | en / Bilder     | Word anlegen       | Anderungsdatum                            | Bitte wählen Sie eine Datei aus |
| ▶ Meine Datelen ▶ Projekte |                 | PowerPoint anlegen | 28.01.2021 13.49                          |                                 |
|                            |                 | Excel anlegen      | -                                         |                                 |
|                            |                 | 2.2 KB             |                                           |                                 |
|                            |                 |                    |                                           |                                 |
|                            |                 |                    |                                           | 4                               |
|                            |                 |                    |                                           | 1<br>1                          |
|                            |                 |                    |                                           | 1 <b>b</b> 1                    |
|                            |                 |                    |                                           |                                 |
|                            |                 |                    |                                           | 1                               |
|                            |                 |                    |                                           | 4 <b>x</b>                      |

Das System speichert automatisch die neueste Version ab, sofern das Versionierungs-Plugin (siehe Kapitel 8.7) installiert ist.

### 8.14. SFTP – Plugin (für On-Premise Kunden)

Der Secure File Transfer Protocol sorgt für eine sichere Dateiübertragung über einen vertraulichen Datenstrom. Es ist das Standard-Dateiübertragungsprotokoll für die Verwendung mit dem SSH2 Protokoll.

Des Weiteren dient das SFTP-Protokoll zum allgemeinen Zugang auf das Dateisystem des FTP-Servers. Das SFTP-Protokoll läuft über einen sicheren Kanal, sodass keine Kennwörter oder Dateiinformationen im Klartext übertragen werden.

Für die Verbindung mit der SFTP-Schnittstelle kann ein Client wie WinSCP oder FileZilla verwendet werden. Für die Verbindung werden folgende Daten benötigt:

#### Hostname:

Die Domain des Systems (z.B. my.business-filemanager.de).

#### Port:

Der Standard-Port ist 10022 – Ggf. muss dieser beim Admin nachgefragt werden.

Benutzername und Passwort: Es werden die gleichen Logindaten wie bei der Anmeldung in der Weboberfläche verwendet.

| 🌆 Anmeldung                                                                 |                                                                                                    | -         | _                              | ×                 |
|-----------------------------------------------------------------------------|----------------------------------------------------------------------------------------------------|-----------|--------------------------------|-------------------|
| Veues Verbindungsziel                                                       | Sitzung<br>Übertragungsprotokoll:<br>SFTP ✓<br>Serveradresse:<br>my.business-filemanager.de<br>Benutzername:<br>testuser<br>Speichern ▼ | Passwort: | Portnumme<br>1002<br>Erweitert | er:<br>22 ▼<br> ▼ |
| Werkzeuge       ✓         ✓ Anmeldedialog beim Start und nach Schließen der | r letzten Sitzung zeigen                                                                                                    | Schließen | Hil                            | fe                |

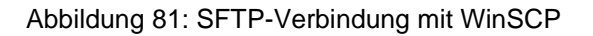

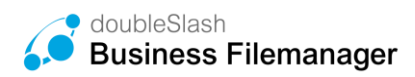

# 8.15. Microsoft Teams Plugin

Mit der MS Teams Integration können Sie Dateien via MS Teams anfordern und in Ihrem Business Filemanager verwalten. Ebenso können Sie mit dem MS Teams Plugin Dateien aus dem Business Filemanager sicher nach Extern versenden. Das ermöglicht Ihnen einen Datenversand ohne Tool-Wechsel unter Einhaltung der Datensicherheitsrichtlinien.

| 🚹 Datei hochladen 🗅 Ordner anlegen 💩 Herunte | rladen 🖂 Link senden ∽ 📾 🛱 Löschen 🚥 |        |                    |                  |
|----------------------------------------------|--------------------------------------|--------|--------------------|------------------|
| (Projekte / Kunde & / Projekt P              | Datei anfordern über E-Mail          |        |                    | <u>~</u>         |
| S / Plojekte / Kullde A / Plojekt B          | 🗅 Datei anfordern über MS Teams      |        |                    |                  |
| Name                                         |                                      | Größe  | Ersteller          | Änderungsdatum   |
| BusinessFilemanager_Benutzerhandbuch.docx    |                                      | 5.2 MB | Admin, doubleSlash | 16.03.2023 14:53 |
| doubleSlash_Business-Filemanager_Produktdate | nblatt.pdf                           | 1.7 MB | Admin, doubleSlash | 16.03.2023 14:53 |
|                                              | ibiatt.pdf                           | 1.7 MB | Admin, doublesiash | 16.03.2023 14:53 |

Abbildung 82: Datei anfordern via MS Teams

### 8.16. Whitelist Plugin

Wenn das Whitelist Plugin durch den Administrator aktiviert wurde, können Sie nur bestimmte Dateiformate hochladen.

Der Versuch, ein nicht zugelassenes Dokument hochzuladen, löst eine entsprechende Fehlermeldung aus.

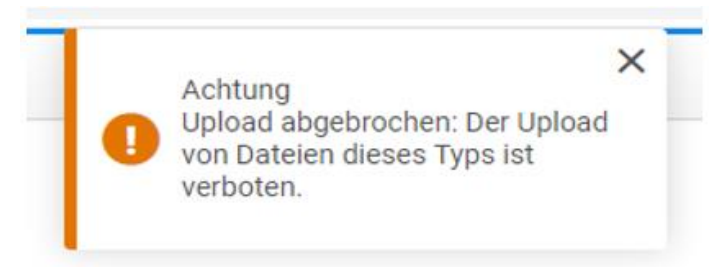

Abbildung 83 : Fehlermeldung Whitelist Plugin

# 8.17. Microsoft Entra ID (ehemals Azure AD) Plugin

Wurde das Microsoft Entra ID Plugin durch den Administrator aktiviert, können Sie sich bequem via Microsoft Entra ID anmelden. Gegebenenfalls ist eine 2-Faktor-Authentifizierung nötig.

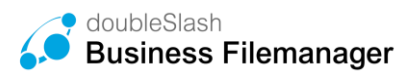

#### Anmelden zum Business Filemanager

| Benutzername                            |
|-----------------------------------------|
| Passwort                                |
| Passwort vergessen?                     |
| ⊠ Zum elektronischen Briefkasten        |
| +D Login                                |
| oder nutzen Sie Ihren Microsoft Account |
| Bei Microsoft anmelden                  |

Abbildung 84: Login via Microsoft Entra ID

#### 8.18. Datenraum Policy: Automatisches Löschen

Allgemein versteht man unter Policies Richtlinien, die das Systemverhalten beeinflussen, um z.B. Compliance Vorgaben durchzusetzen oder auch Prozesse zu automatisieren.

Diese Policy löscht Dateien in Projektordnern nach bestimmten Zeiträumen, sofern dieses vom Administrator aktiv gesetzt worden ist.

Hinweis: Nur Datenraumadministratoren können eine Policy pro Datenraum einrichten.

Wählen Sie nun den gewünschten Ordner mit einem Rechtsklick aus und klicken Sie auf "Projektrichtlinien" (Abbildung 85).

| ø Business Filen | nanager          |                                                                  |
|------------------|------------------|------------------------------------------------------------------|
| III Dashboard    |                  | 🗅 Datei hochladen 🗅 Ordner anlegen 💩 Herunterladen 👹 Berechtigen |
| Drive            |                  | / Projekte / Firma x                                             |
| Suche            | ^                | Name                                                             |
| Ordner           | ~                | O3 Firma x                                                       |
| ▶ Meine Dateien  |                  | O2 Firma x                                                       |
| ▼ Projekte       |                  | O1 Firma x                                                       |
| Firma w          |                  |                                                                  |
| Firma x          | Herunterladen    |                                                                  |
| ► Firma y        | Berechtigen      |                                                                  |
| ▶ Firma z        | Löschen          |                                                                  |
|                  | Ordner anlegen   |                                                                  |
|                  | Quota            |                                                                  |
|                  | 1 Tojona to name |                                                                  |
|                  |                  |                                                                  |
|                  |                  |                                                                  |
|                  |                  |                                                                  |

Abbildung 85: automatisches Löschen aktivieren

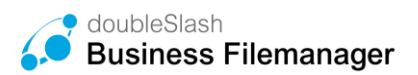

Hier können Sie nun wählen, ob Sie die Richtlinie für diesen Ordner aktivieren möchten. Wenn Sie die Funktion aktiviert haben, können Sie den Zeitpunkt der Löschung einstellen und ob die ausgewählte Datei endgültig gelöscht werden soll oder nicht.

**Hinweis:** Wenn Sie "Endgültig löschen" auswählen, wird die ausgewählte Datei endgültig gelöscht und nicht in den Papierkorb verschoben.

| Automatisches Löschen | Automatisches Löschen                                      |
|-----------------------|------------------------------------------------------------|
|                       | automatisch nach dem definiertem Zeitpunkt gelöscht werden |
|                       | 30 Tag(e)                                                  |
|                       | Endgültig löschen                                          |
|                       |                                                            |
|                       | 🔀 Übernehmen                                               |
|                       |                                                            |

Abbildung 86: automatisches Löschen konfigurieren

#### 8.19. Datenraum Policy: Verschlüsselung

Durch eine Ende-zu-Ende-Verschlüsselung haben Sie die Möglichkeit, einen Datenraum sowie Ihre darin befindlichen Daten zusätzlich zur TLS 1.2 Verschlüsselung zu schützen. Nur befugte Benutzer, mit denen der Schlüssel geteilt wurde, können auf die Daten zugreifen.

Hinweis: Nur Datenraumadministratoren können eine Policy pro Datenraum einrichten.

Um die Verschlüsselung auf einen Datenraum zu aktivieren, muss dieser leer sein. Klicken Sie dazu mit der rechten Maustaste auf den Datenraum, öffnen Sie die Projektrichtlinien und aktivieren Sie die Verschlüsselung. Anschließend können Sie einen Schlüssel für den Datenraum festlegen.

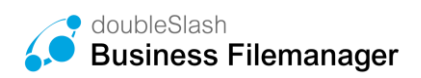

| G | Datei hochladen 🗅 Ordne | ranlegen •••                |       |           |                  |                                  |   |
|---|-------------------------|-----------------------------|-------|-----------|------------------|----------------------------------|---|
|   | / Projekte              |                             |       |           | @ = ▼            | Vorschau                         | ~ |
|   | Name                    |                             | Größe | Ersteller | Änderungsdatum   | Bitte wählen Sie eine Datei aus. |   |
|   |                         |                             |       |           | 26.10.2023 12:56 |                                  |   |
|   | Datenraum Policy        | Datei hochladen             |       |           | 13.11.2023 16:30 |                                  |   |
|   |                         | Herunterladen               |       |           | 30.10.2023 07:26 |                                  |   |
|   |                         | Berechtigen                 |       |           | 27.10.2023 07:28 |                                  |   |
|   |                         | Löschen<br>Wiederherstellen |       |           | 30.10.2023 08:28 |                                  |   |
|   |                         | Anlegen 🕨                   |       |           | 01.01.1970 01:00 |                                  |   |
|   | <b>H</b>                | Projektrichtlinien          |       |           | 01.01.1970 01:00 | •                                |   |
|   |                         | Beobachten +                |       |           | 30.10.2023 07:26 |                                  |   |
|   |                         |                             |       |           | 30.10.2023 07:26 |                                  |   |
|   |                         |                             |       |           | 01.01.1970 01:00 |                                  |   |
|   |                         |                             |       |           | 10.11.2023 07:50 |                                  |   |
|   | 11                      |                             |       |           | 31.10.2023 12:47 |                                  |   |
|   |                         |                             |       |           | 30.10.2023 07:26 |                                  |   |

#### Abbildung 87: Projektrichtlinien

| Verschlüsselung       | Verschlüsselung aktiv                                                                                               |
|-----------------------|----------------------------------------------------------------------------------------------------|
| Automatisches Löschen | Das Passwort wird nicht im System gespeichert. Wenn Sie<br>Ihr Passwort vergessen, haben Sie keine Möglichkeit mehr |
| Wasserzeichen         | Ihre Daten zu entschlüsseln. Ist die Verschlüsselung aktiv,<br>erfolgt keine Virenprüfung.                          |
| Beobachten            |                                                                                                    |
|                       |                                                                                                    |
|                       | 🖻 Übernehmen                                                                                                    |

#### Abbildung 88: Verschlüsselung aktivieren

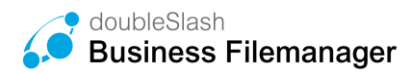

| nighti<br>Bitte gr<br>r anlegen | y.business-filemanager.de enthält<br>eben Sie das Passwort für die Verschlüsselung ein:<br>ASSWORT1239              |
|---------------------------------|----------------------------------------------------------------------------------------------------|
| Projektrichtlinie               | OK Abbrechen                                                                                                    |
| Automatisches Löschen           | Verschlüsselung aktiv                                                                                               |
| Verschlüsselung                 | Das Passwort wird nicht im System gespeichert. Wenn Sie<br>Ihr Passwort vergessen, haben Sie keine Möglichkeit mehr |
| Wasserzeichen                   | Ihre Daten zu entschlüsseln. Ist die Verschlüsselung aktiv,<br>erfolgt keine Virenprüfung.                          |
| Beobachten                      |                                                                                                    |
|                                 | 😂 Übernehmen                                                                                                    |
|                                 | × Schließen                                                                                                    |

Abbildung 89: Passwort für Verschlüsselung festlegen

**Hinweis**: Das Passwort muss zwischen 16 und 32 Zeichen lang sein. Es ist entscheidend, den Schlüssel sicher aufzubewahren, da bei Verlust kein Zugriff mehr auf die Dokumente möglich ist.

Möchten Sie die Policy wieder deaktivieren, können Sie dies ebenfalls an dieser Stelle durchführen.

| Automatisches Löschen | Verschlüsselung aktiv                                                                                               |
|-----------------------|----------------------------------------------------------------------------------------------------|
| Verschlüsselung       | Das Passwort wird nicht im System gespeichert. Wenn Sie<br>Ihr Passwort vergessen, haben Sie keine Möglichkeit mehr |
| Wasserzeichen         | Ihre Daten zu entschlüsseln. Ist die Verschlüsselung aktiv,<br>erfolgt keine Virenprüfung.                          |
| Beobachten            |                                                                                                    |
|                       |                                                                                                    |
|                       | 😂 Übernehmen                                                                                                    |

Abbildung 90: Policy deaktivieren

Hinweis: Der Schlüssel bzw. die Policy lässt sich nur ändern, wenn der Datenraum leer ist.

Im Abschnitt 'Projektrichtlinien' auf der rechten Seite können Sie schnell und einfach feststellen, ob eine Verschlüsselungsrichtlinie hinterlegt ist.

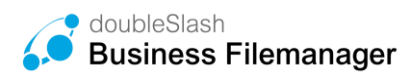

|                                                                        |                 |                  | doubleStash Admin                                  |  |
|------------------------------------------------------------------------|-----------------|------------------|----------------------------------------------------|--|
| ▲ Datei huchluden 🗠 Ordner anlegen 🕸 Berechtigen 🗟 Link venden ~ 😭 Löt | uchen           | @ ≡ •            | Pfad                                               |  |
| Name                                                                   | Größe Ersteller | Änderungsdatum   | Projekte/Datenraum Policy                          |  |
|                                                                        |                 | 26.10.2023 12:56 | Ersteller<br>Admin, doubleSlash<br>Anderungenlatum |  |
| V 🔁 Datenraum Policy                                                   |                 | 15.11.2023 14:13 | 15.11.2023 14:13                                   |  |
|                                                                        |                 | 80.10.2023 07:26 | Beschreibung                                       |  |
|                                                                        |                 | 27.10.2023 07:28 | Zugriff ~                                          |  |
|                                                                        |                 | 30,10,2023 08:28 | Link<br>2 https://nightly.business-filemanager.de/ |  |
|                                                                        |                 | 01.01.1970 01:00 | (andem)                                            |  |
|                                                                        |                 | 01.01.1970 01:00 | Berechtigung ~                                     |  |
|                                                                        |                 |                  | Download Berechtigung                              |  |
|                                                                        |                 | 30.10.2023 07:26 | Bearbeiten Berechtigung                            |  |
|                                                                        |                 | 30.10.2023 07:26 | 📽 Bcrechtigung ändern                              |  |
|                                                                        |                 | 01.01.1970.01-00 | Status 👻                                           |  |
|                                                                        |                 |                  | Protokoll des Ordners anzeigen                     |  |
| Tengeneticité                                                          |                 | 10.11.2023 07:50 | Projektrichtlinien ~                               |  |
| <u>î</u>                                                               |                 | 31.10.2023 12:47 | Automatisches Löschen<br>richt aktiv               |  |
|                                                                        |                 | 30.10.2023 07:26 | Beobachten<br>aktiviert                            |  |
|                                                                        |                 |                  | Wasserzeichen<br>nicht aktiviert                   |  |
|                                                                        |                 |                  | Verschlüsselung                                    |  |

Abbildung 91: Prüfung Verschlüsselungsrichtlinie

#### 8.20. Datenraum-Policy: Wasserzeichen

Diese Policy fügt den PDF-Dateien eines Datenraumes ein individuell festzulegendes Wasserzeichen hinzu.

Hinweis: Nur Datenraumadministratoren können eine Policy pro Datenraum einrichten.

Wählen Sie nun den gewünschten Ordner mit einem Rechtsklick aus und klicken Sie auf "Projektrichtlinien".

| 🧭 Business Fileman | ager                       |            |              |                  |                 |               |
|--------------------|----------------------------|------------|--------------|------------------|-----------------|---------------|
| Dashboard          |                            | 📤 Datei    | hochladen    | 🗅 Ordner anlegen | 4 Herunterladen | 曫 Berechtigen |
| Drive              |                            | 📥 / Projek | te / Firma x |                  |                 |               |
| Suche              | ^                          | Name       |              |                  |                 |               |
| Ordner             | ~                          |            | O3 Firma x   |                  |                 |               |
| ▶ Meine Dateien    |                            | •          | O2 Firma x   |                  |                 |               |
| ▼ Projekte         |                            | -          | O1 Firma x   |                  |                 |               |
| Firma w            |                            |            |              |                  |                 |               |
| ► Firma x          | Herunterladen              |            |              |                  |                 |               |
| ► Firma y          | Berechtigen<br>Link senden |            |              |                  |                 |               |
| ▶ Firma z          | Löschen                    |            |              |                  |                 |               |
|                    | Ordner anlegen             |            |              |                  |                 |               |
|                    | Quota                      |            |              |                  |                 |               |
|                    | Projektrichtlinien         |            |              |                  |                 |               |
|                    |                            |            |              |                  |                 |               |
|                    |                            |            |              |                  |                 |               |
|                    |                            |            |              |                  |                 |               |
|                    |                            |            |              |                  |                 |               |

Abbildung 92: Projektrichtlinie aktivieren

Über den Dialog zur Verwaltung von Datenraum Policies (Richtlinien) kann die Policy "Wasserzeichen" ausgewählt, konfiguriert und aktiviert werden. Hier kann eingestellt werden, welches Wasserzeichen (sowohl in Deutsch als auch Englisch) beim Herunterladen der PDF-Datei erscheinen soll.

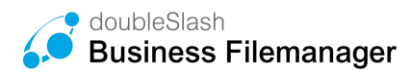

#### Projektrichtlinien

| Wasserzeichen         | Wasserzeichen aktiviert                                              |  |  |  |
|-----------------------|----------------------------------------------------------------------|--|--|--|
| Automatisches Löschen | Beim Download von PDF-Dokumenten wird ein Wasserzeichen hinzugefügt. |  |  |  |
| Verschlüsselung       | Deutsch                                                              |  |  |  |
| Beobachten            | Englisch                                                             |  |  |  |
|                       | 🖨 Übernehmen                                                         |  |  |  |
|                       |                                                                      |  |  |  |
|                       | × Schließen                                                          |  |  |  |

Abbildung 93: Wasserzeichen setzen

Ob eine Richtlinie für Wasserzeichen hinterlegt wurde und welche Einstellungen getroffen wurden, erkennt der Nutzer im rechten Bereich unter "Projektrichtlinien" auf einen Blick.